# **ECODE** GESTIÓN INTEGRAL DE FACTURACIÓN ELECTRÓNICA

# **CFDI 4.0**

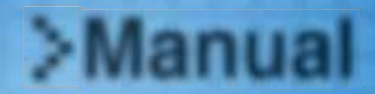

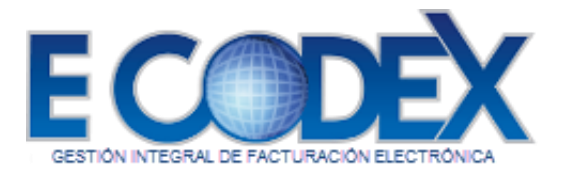

#### Introducción

FreeDex es una aplicación WEB para facturación electrónica orientada a empresas con muy poca o nula infraestructura tecnológica, así como a personas físicas con actividades empresariales, donde la generación de sus comprobantes fiscales es esporádica y no requieren tener ningún tipo de sistema instalado en su computadora.

Siendo su acceso vía WEB, permite al usuario ingresar a su sistema de facturación desde cualquier parte del mundo mediante internet, permitiendo generar sus CFDI de forma fácil y dinámica.

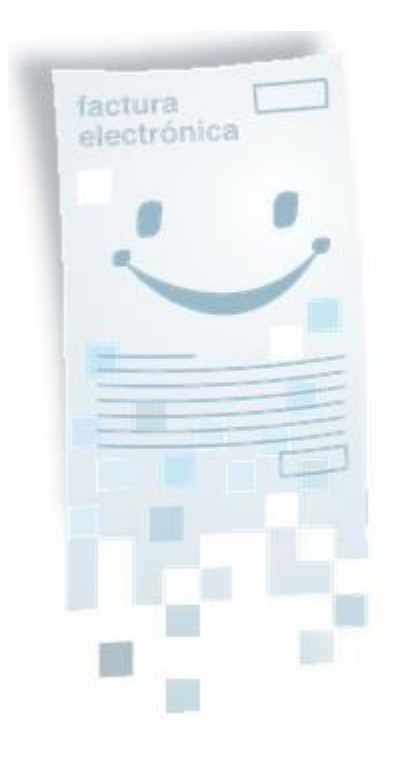

#### Índice

| Introducción                      | 2 |
|-----------------------------------|---|
| 1. Cómo ingresar al sitio Freedex | 4 |

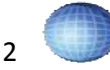

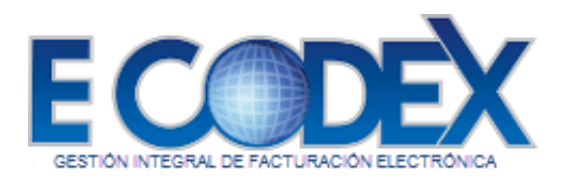

| 2. Registro                                  | 5  |
|----------------------------------------------|----|
| a. Cómo registrarse como Persona Física      | 6  |
| b. Cómo registrarse como Persona Moral       |    |
| 3. Cómo ingresar al Sistema Freedex          |    |
| 4. Primer inicio de Sesión Freedex           |    |
| 5. Carga de Certificados                     |    |
| 6. Facturas Version 4.0                      |    |
| a. Crear una factura                         |    |
| 2.0. Capturar Factura Nueva                  | 20 |
| 2.1. Datos que identifican la Factura        | 20 |
| 2.1.1. Tipo Relación                         | 21 |
| 2.2. Datos del Emisor                        | 21 |
| 2.3. Datos del Receptor                      | 21 |
| 2.4. Detalles                                |    |
| 2.5. Agregar Elemento                        |    |
| 2.5.1. Agregar Elemento Parte                | 23 |
| 2.5.2. Agregar Elemento Cuenta Predial       | 23 |
| 2.5.3. Agregar Elemento Información Aduanera | 23 |
| 2.5.4. Agregar Elemento Traslado             |    |
| 2.5.5. Agregar Elemento Retención            | 24 |
| 2.6. Descuentos                              | 24 |
| 2.7. Impuestos                               | 24 |
| 2.8. Condiciones                             | 25 |
| 2.9. Generar Factura                         | 25 |
| b. Consultar Facturas Emitidas               |    |
| Búsqueda de Facturas Emitidas                |    |
| 3.0. Complemento de Pago                     |    |
| 7. Avisos                                    |    |
| a. Cómo ver los avisos oficiales             |    |

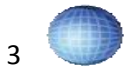

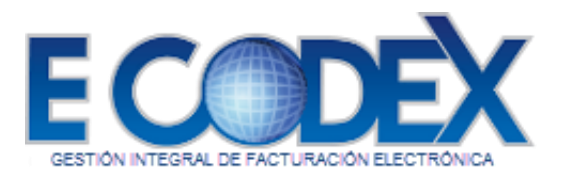

| b. Cómo ver los avisos comerciales                       | 34 |
|----------------------------------------------------------|----|
| c. Cómo consultar un aviso específico                    | 35 |
| 8. Clientes                                              |    |
| a. Cómo dar de alta un nuevo cliente                     |    |
| b. Cómo visualizar los clientes existentes               |    |
| c. Cómo consultar la información de clientes específicos |    |
| d. Cómo modificar la información de un cliente           | 40 |
| 9. Configuración de la cuenta                            | 41 |
| a. Modificar Datos Fiscales de la Cuenta                 | 41 |
| 1.0. Persona Moral                                       | 42 |
| Persona Física                                           | 43 |
| b. Cambiar Contraseña                                    | 44 |
| c. Cambiar Pregunta Secreta                              | 45 |
| 10. Salir del Sistema                                    | 46 |
| 11. Soporte Técnico                                      | 46 |
| Contacto                                                 | 47 |

# 1. Cómo ingresar al sitio Freedex

Para acceder al sitio introduzca la siguiente dirección en la barra de direcciones de su navegador de internet (figura 1) y presione la tecla enter para cargar la página:

https://factura.ecodex.com.mx

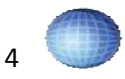

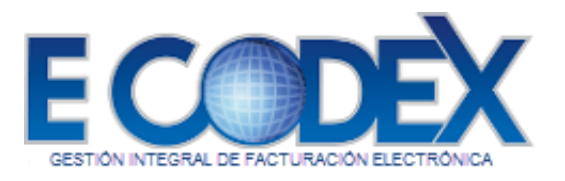

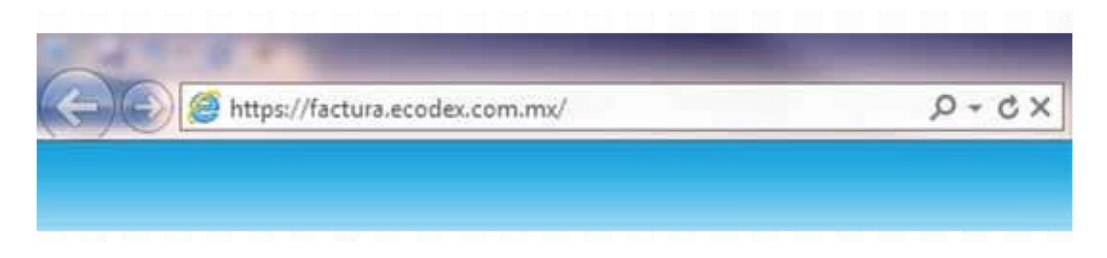

Figura 1.- Dirección de Internet

Después de realizar el paso anterior se mostrará la página principal del sistema Freedex (Figura 2).

| GESTION INTEGRAL DE FACTURACIÓN ELECTRONIC             | ça                                                                                                    |
|--------------------------------------------------------|----------------------------------------------------------------------------------------------------|
| Autenticación                                          |                                                                                                    |
| Nombre de Usuario:                                     |                                                                                                    |
|                                                        |                                                                                                    |
| Contraseña:<br>Recuperar contraseña<br>Manual Kegistro | Imiciar Sesión                                                                                          |
|                                                        | Términos y condiciones Política de privacidad Acerca de Ecodex Derechos reservados DECONTI Systems 2011 |

Figura 2.- Pantalla Principal Freedex

# 2. Registro

En esta sección se muestra cómo puede darse de alta en el sistema. Para acceder a la Pantalla de Registro (Figura 3) de clic en la liga Registro de la Página Principal

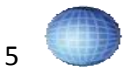

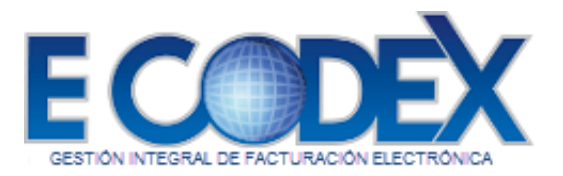

| GESTION INTEGRAL DE FACTURACIÓN ELECTRO |                                                                                                    |
|-----------------------------------------|----------------------------------------------------------------------------------------------------|
| Favor de Elegir una opción              |                                                                                                    |
| C Emisor Físico                         |                                                                                                    |
| O Emisor Moral                          |                                                                                                    |
| Continuar                               |                                                                                                    |
|                                         | Términos y condiciones Política de privacidad Acerca de Ecodex Derechos reservados DECONTI Systems 2011 |

Figura 3.- Pantalla Registro

#### a. Cómo registrarse como Persona Física

Para registrarse como una persona física siga los siguientes pasos:

1. Dentro de la Pantalla Registro seleccione la opción Emisor Físico y dé clic en el botón **Continuar** (Figura 4).

| Emisor Físico |  |
|---------------|--|
| Emisor Moral  |  |

Figura 4.- Opción Emisor Físico

2. Una vez dentro de ésta pantalla, ingrese la información fiscal en los campos de captura (Figura 5).

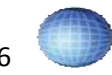

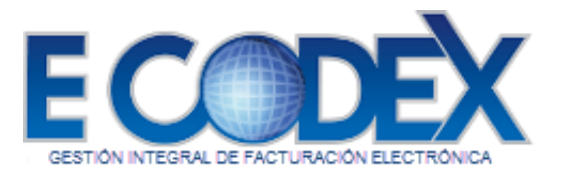

| the second second second second second second second second second second second second second second second se |   |                           |       |
|----------------------------------------------------------------------------------------------------|---|---------------------------|-------|
| agetro Parsona Feic                                                                                             | 8 | Información Encol         |       |
| "Nombre(s):                                                                                                    | - | phoniación Pocal          |       |
| Apelido Paterno:                                                                                                |   | Apelido Materno:<br>CURP: | <br>3 |
| Teléfono:                                                                                                    |   | Email:                    |       |
| "Calle:<br>Número Exterior:                                                                                     |   | Número Interior:          | 5     |
| Referencia:                                                                                                    |   |                           |       |
| Colonia:                                                                                                    |   | *Código Postal:           | 171   |
|                                                                                                    |   |                           |       |

Figura 5.- Registro Persona Física

Campos de Captura

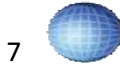

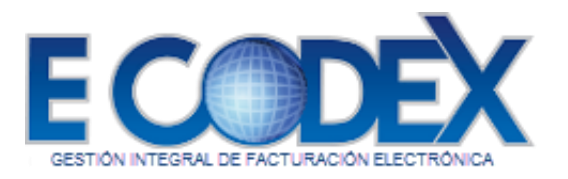

| NO. DE CAMPO | DESCRIPCIÓN                           | OBLIGATORIO |
|--------------|---------------------------------------|-------------|
| 1            | Nombre(s) de la persona física        | SI          |
| 2            | Apellido Paterno de la persona física | SI          |
| 3            | Apellido Materno de la persona física | NO          |
| 4            | Registro Federal de Contribuyentes    | SI          |
| 5            | Clave única de Registro de Población  | NO          |
| 6            | Teléfono                              | NO          |
| 7            | Correo electrónico                    | NO          |
| 8            | Calle                                 | SI          |
| 9            | No. Exterior                          | NO          |
| 10           | No. Interior                          | NO          |
| 11           | Referencia del domicilio              | NO          |
| 12           | Colonia                               | NO          |
| 13           | Código Postal                         | SI          |
| 14           | Localidad                             | NO          |
| 15           | Municipio                             | SI          |
| 16           | Estado                                | SI          |
| 17           | País                                  | SI          |

- (Opcional) Si desea conservar los datos proporcionados como información de contacto, seleccione la casilla "Utilizar esta información como información de contacto" (Figura 5) (18).
- 4. Dé clic en el botón Siguiente para continuar con el proceso y realizar la confirmación del registro proporcionando la información de la cuenta (figura 6), o dé clic en el botón Cancelar para anular el nuevo registro.

#### NOTA:

Si el RFC ya existe en el sistema no podrá continuar con el proceso de registro.

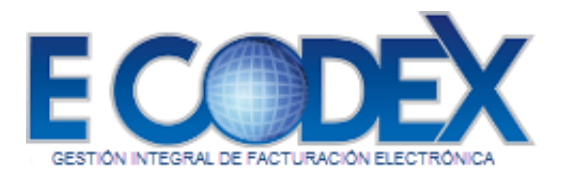

5. Una vez dentro de la pantalla de Información de la cuenta (Figura 6) el siguiente paso es llenar los campos de captura del formulario con los datos de la cuenta.

|                                                      | ELECTRONICA                                                                                                    |  |
|------------------------------------------------------|----------------------------------------------------------------------------------------------------|--|
|                                                      | Información de la cuenta                                                                                                    |  |
| "Nombre(s):<br>"Apelido Paterno:                     | Apelido Materno:                                                                                                    |  |
| "Teléfono 1:<br>"Puesto                              | Teléfono 2:                                                                                                    |  |
| Acepto haber leido y cor<br>Acepto haber leido y cor | norendido los términos y condiciones del servicio de facturación electrónica<br>rorendido los términos de confidencialidad de la facturación electrónica |  |
| 57804                                                | Escriba el código mostrado:                                                                                                    |  |
| C Mostrar otro código                                |                                                                                                    |  |

Figura 6.- Información de la cuenta Persona Física

#### 5.1 Campos de Captura

| NO. DE CAMPO | DESCRIPCIÓN                           | OBLIGATORIO |
|--------------|---------------------------------------|-------------|
| 1            | Nombre(s) de la persona física        | SI          |
| 2            | Apellido Paterno de la persona física | SI          |
| 3            | Apellido Materno de la persona física | NO          |
| 4            | Correo electrónico                    | SI          |
| 5            | Número telefónico                     | SI          |
| 6            | Número telefónico alternativo         | NO          |
| 7            | Puesto                                | SI          |
| 8            | Código de confirmación                | SI          |

 Tómese unos minutos para conocer los términos, condiciones y términos de confidencialidad dando clic en los hipervínculos correspondientes (Figura 6) Y marque las casillas si está de acuerdo con ellos.

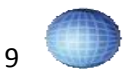

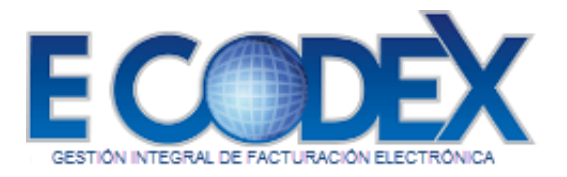

7. Para concluir con el proceso de registro dé clic en el botón **Finalizar**, o en el botón **Regresar** para volver a la pantalla anterior (Figura 5) y realizar modificaciones si así lo desea.

Una vez finalizado este proceso un encargado de ventas será el responsable de dar de alta su cuenta en el sistema. Usted recibirá 2 correos electrónicos, el primero contendrá un mensaje que confirmará su alta en el sistema (Figura 7) y el segundo correo será un mensaje de Bienvenida al Sistema proporcionándole una contraseña de acceso (Figura 8).

| Biern<br>En El<br>mans | erido Jorge León<br>CODEX te damos la más cardial biemenida al servicio de FACTURACIÓN ELECTRÓNICA. A continuación te indicarnos qué hacer para activar tu cuenta de<br>ra filoi y servicita. |
|------------------------|----------------------------------------------------------------------------------------------------|
| /erifi                 | ca que la razón social que nos proporcionaste sea conecta:                                                                                                    |
| Tue                    | aa Ange y'n                                                                                                    |
| 2017                   | rueda que los siguentes documentos concidan la información entre al (nondore, domicilio, etc.), ya que son requisitos obligatorios para la activación de tu                                   |
| Den t                  | 10 Includes Includes                                                                                                    |
|                        | reported registra Factoral de Contribucientes)                                                                                                    |
|                        | FEL (Firma Electrinica Avanzada)                                                                                                    |
|                        | CSD (Cettificado de Sello Digital)                                                                                                    |
| Es in                  | portante no tener ningún tipo de procedimiento legal ante el SAT (Sistema de Administración Tributaria)*                                                                                      |
| Para                   | Personas Morales.                                                                                                    |
|                        | Firma del acuerdo comercial (anexo al presente coneo)                                                                                                    |
| •                      | Acta constitutiva**                                                                                                    |
|                        | RPP (Registio Publico de la Propiedad)                                                                                                    |
|                        | Identificación oficial del representante legal                                                                                                    |
|                        | Comprobante de domicilio, no mayor a 60 días                                                                                                    |
|                        | Copie del poder indrava del representante legal                                                                                                    |
|                        | cessar riscar ning pregisio risona se convergence)<br>Evens de central de restructure de sector i surb existen contralormente nor un consecutivos de sector)                                  |
|                        | Registro ante la SHCP (R1)                                                                                                    |
| Para                   | Personas Fisicas                                                                                                    |
|                        | Firma de acuerdo comencial                                                                                                    |
|                        | Identificación oficial                                                                                                    |
|                        | Comprubante de domicilio, no mayor a 60 dias                                                                                                    |
|                        | CURP (Clave Unica de Registro Poblacional)                                                                                                    |
| 1.5                    | RFC (Registro Federal de Contribuyentes)                                                                                                    |
|                        | Firma de contrato de prestación de senacios                                                                                                    |

Figura 7.- Correo de confirmación de alta en el sistema

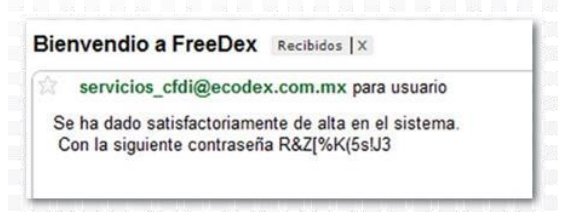

#### Figura 8.- Correo de bienvenida

**NOTA:**Es importante recordar que su Nombre de Usuario es el RFC que utilizo en el registro.

#### b. Cómo registrarse como Persona Moral

Para registrar como persona moral siga los siguientes pasos:

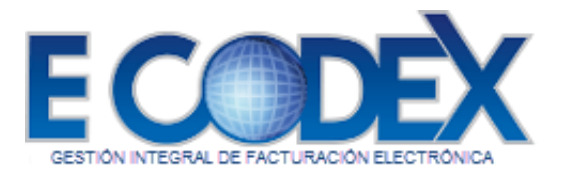

1. Dentro de la Pantalla Registro seleccione la opción Emisor Moral y dé clic en el botón **Continuar** (Figura 9).

| Emisor Moral | C Emisor F | ísico |
|--------------|------------|-------|
|              | Emisor M   | Ioral |

Figura9.- Opción Emisor Moral

2. Una vez dentro de ésta pantalla se muestran dos formularios de captura de datos (Figura 10) Registro Persona Moral y Datos Representante Legal. Ingrese la información necesaria en los campos de captura.

|                    |                |   | Informacion Fiscal |        |   |
|--------------------|----------------|---|--------------------|--------|---|
| Razón Social:      | -              |   |                    |        |   |
| RECH               |                |   |                    |        |   |
|                    | -              | _ |                    |        |   |
| 'Calle:            | 2              |   |                    |        |   |
| lúmero Exterior:   |                |   | Número Interior:   |        |   |
| leferencia:        |                |   |                    |        | 0 |
|                    |                |   |                    |        | * |
| olonia:            |                |   | Código Postal:     |        |   |
| ocalidad:          |                |   | "Municipio:        |        |   |
| stado:             | Aquascalientes | - | Pais:              | México |   |
|                    |                | _ |                    |        |   |
| atos Representante | : Legal        |   |                    |        |   |
|                    | -              |   |                    |        |   |
| Nomore(s):         | 1              |   |                    | 2      |   |
| Apelido Paterno:   |                |   | Apellido Materno:  |        |   |
| FC:                |                |   | CURP:              |        |   |
| aliferra.          |                |   | Email:             |        |   |
| elerono;           |                |   |                    |        |   |

Figura 10.- Registro Persona Moral Campos de captura Registro Persona Moral – Información Fiscal

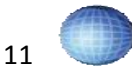

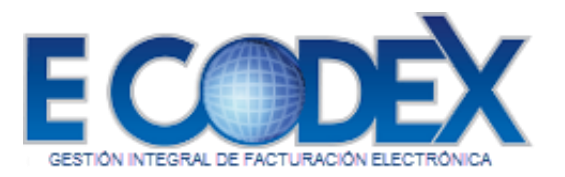

| NO. DE CAMPO | DESCRIPCIÓN                        | OBLIGATORIO |
|--------------|------------------------------------|-------------|
| 1            | Nombre de la empresa               | SI          |
| 2            | Registro Federal de Contribuyentes | SI          |
| 3            | Calle                              | SI          |
| 4            | No. Exterlor                       | SI          |
| 5            | No. Interlor                       | NO          |
| 6            | Referencia de domicilio            | NO          |
| 7            | Colonia                            | NO          |
| 8            | Códlgo Postal                      | SI          |
| 9            | Localidad                          | NO          |
| 10           | Municipio                          | SI          |
| 11           | Estado                             | NO          |
| 12           | País                               | NO          |

#### Campos de captura Representante Legal

| NO. DE CAMPO | DESCRIPCIÓN                                | OBLIGATORIO |
|--------------|--------------------------------------------|-------------|
| 13           | Nombre del representante legal             | SI          |
| 14           | Apellido Paterno del representante         | SI          |
| 15           | Apellido Materno del representante         | NO          |
| 16           | R.F.C del representante legal              | NO          |
| 17           | CURP del representante legal               | NO          |
| 18           | Teléfono del representante legal           | NO          |
| 19           | Correo electrónico del representante legal | NO          |

3. Dé clic en el botón **Siguiente** para para continuar con la siguiente parte del proceso y realizar la confirmación del registro proporcionando la Información de la cuenta, o dé clic en el botón **Cancelar** para anular el nuevo registro.

#### NOTA:

Si el RFC ya existe en el sistema no podrá continuar con el proceso de registro.

4.Una vez dentro de la pantalla de Información de la Cuenta (Figura 10) el siguiente paso es llenar el formulario con los datos de la cuenta

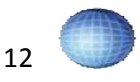

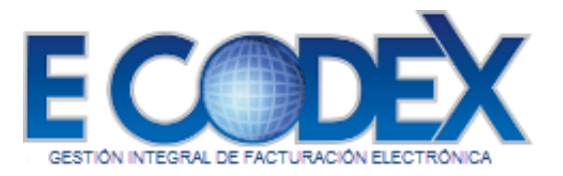

| lombre(s):                    | 539336                    |                                             |  |
|-------------------------------|---------------------------|---------------------------------------------|--|
|                               |                           |                                             |  |
| pelido Paterno:               |                           | Apelido Materno:                            |  |
| imait:                        |                           |                                             |  |
| Teléforio 1:                  |                           | Teléfono 2:                                 |  |
| vesto                         |                           |                                             |  |
| Acepto haber leido y comprend | do los términos y condici | nes del servicio de facturación electrónica |  |

Figura 11.- Información de la Cuenta Persona Moral

#### 4.1. Campos de Captura

| NO. DE CAMPO | DESCRIPCIÓN                             | OBLIGATORIO |
|--------------|-----------------------------------------|-------------|
| 1            | Nombre(s) de la persona física          | SI          |
| 2            | Apellido Paterno de la persona física   | SI          |
| 3            | Apellido Materno de la persona física   | NO          |
| 4            | Dirección de correo electrónico (email) | SI          |
| 5            | Número telefónico                       | SI          |
| 6            | Número telefónico alternativo           | NO          |
| 7            | Puesto                                  | SI          |
| 8            | Código de Confirmación                  | SI          |

5. Tómese unos minutos para conocer los términos, condiciones y términos de confidencialidad dando clic en los hipervínculos correspondientes (Figura 11).

Y marque las casillas si está de acuerdo con ellos.

6. Para concluir con el proceso de registro dé clic en el botón **Finalizar** o en el botón **Regresar** para volver a la pantalla anterior (Figura 9) y realizar modificaciones si así lo desea.

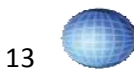

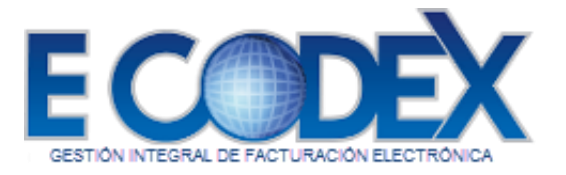

Una vez finalizado este proceso un encargado de ventas será el responsable de dar de alta su cuenta en el sistema, cuando sea realizado esto, usted recibirá 2 correos electrónicos, el primero contendrá un mensaje que confirmará su alta en el sistema (Figura 12) y el segundo correo será un mensaje de Bienvenida al Sistema proporcionándole una contraseña de acceso (Figura 13).

| Bie<br>En | nverido: Jorge León<br>ECODEX te damos la más cordial bienvenida al servicio de FACTURACIÓN ELECTRÓNICA. A continuación la indicarnos qué hacer para activar lu cuenta de |
|-----------|----------------------------------------------------------------------------------------------------|
| ma        | nera fácil y sencilla.                                                                                                    |
| Ver       | fica que la razón social que nos proporcionaste sea correcta:                                                                                                    |
| Pru       | ebas Jorge y/o                                                                                                    |
| Co        | nprueba que los siguientes documentos coincidan la información entre sí (nombre, domicilio, etc.), ya que son requisitos obligatorios para la activación de tu            |
| Ser       | ICID.                                                                                                    |
|           | DEC (Decision Enders) de Castello andres)                                                                                                    |
| 2         | NPC (Registro restarce Controlymetes)                                                                                                    |
| 2         | PED (Participation Carbon District)                                                                                                    |
| -         | con (countries of our print)                                                                                                    |
| Ē٥        | importante no tener ningún tipo de procedimiento legal ante el SAT (Sistema de Administración Tributaria)*                                                                |
| Pa        | a Personas Morales:                                                                                                    |
|           | Firma del acuerdo comercial (anexo al presente correo)                                                                                                    |
|           | Acta constitutiva"                                                                                                    |
| •         | RPP (Registro Público de la Propiedad)                                                                                                    |
|           | Identificación oficial del representante legal                                                                                                    |
|           | Comprobante de domicilio, no mayor a 60 días                                                                                                    |
| •         | Copia del poder notarial del representante legal                                                                                                    |
| •         | Cedula Fiscal RFC (Registro Federal de Contribuyentes)                                                                                                    |
|           | Firma de contrato de prestación de servicios (será enviado posteriormente por un representante de ventas)                                                                 |
| •         | Registro ante la SHCP (R1)                                                                                                    |
| Par       | a Personas Fisicas                                                                                                    |
| •         | Firma de acuerdo comercial                                                                                                    |
|           | Identificación oficial                                                                                                    |
|           | Comprobante de domicilio, no mayor a 60 días                                                                                                    |
| •         | CURP (Clave Unica de Registro Poblacional)                                                                                                    |
| •         | REC (Registro Federal de Contribuyentes)                                                                                                    |
| •         | Firma de contrato de prestación de servicios                                                                                                    |
|           | Registro ante SHCP (R1)                                                                                                    |

Figura 12.- Correo de confirmación de alta en el sistema

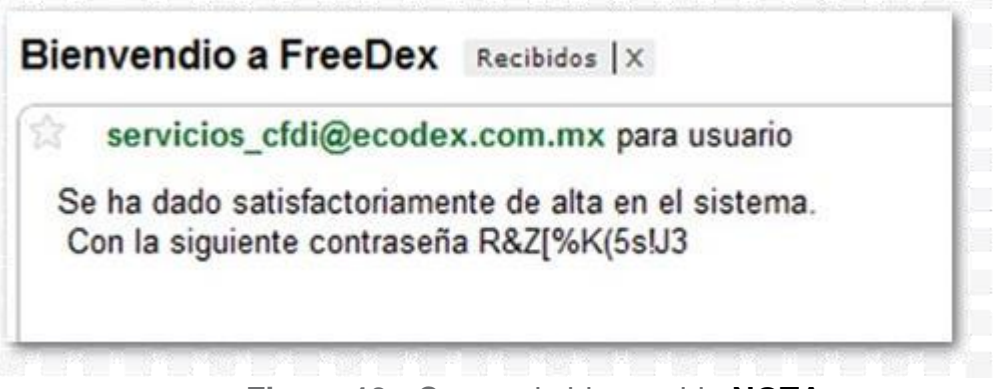

Figura 13.- Correo de bienvenida NOTA:

Es importante recordar que su Nombre de Usuario es el RFC que utilizo para en el registro.

3. Cómo ingresar al Sistema Freedex

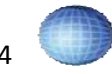

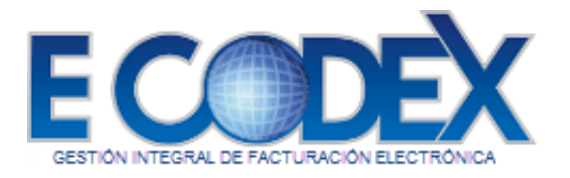

Para acceder al Sistema Freedex introduzca la siguiente dirección en la barra de direcciones de su navegador de internet (Figura 14) y presione la tecla Enter para cargar la página de Autenticación del Servicio: <u>https://factura.ecodex.com.mx/</u>

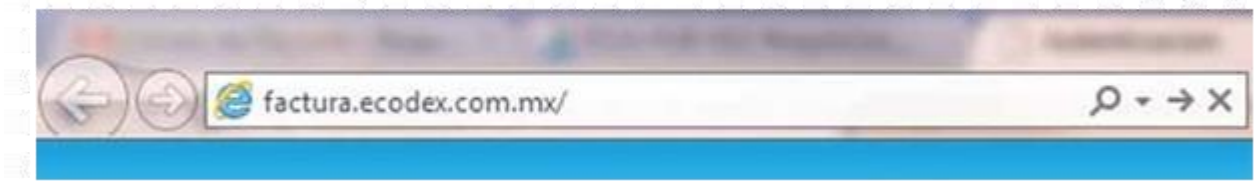

Figura 14.- Dirección de ingreso al sistema

Dentro de la Pantalla de Autenticación (Figura 15) debe ingresar su Nombre de Usuario (RFC) y Contraseña. Después de clic en el botón **Iniciar Sesión**.

#### Nota:

Si es la primera vez que entra a esta página y ya se encuentra registrado, la contraseña de acceso es la que recibió en el correo de confirmación.

| Autenticac        | tion           |
|-------------------|----------------|
|                   | Entrar         |
| ombre de Usuario: | IACF180101JEA  |
| Contraseña:       | •••••          |
|                   | Initian Contin |

Figura 15.- Dirección de ingreso al sistema

# 4. Primer inicio de Sesión Freedex

Al realizar la primera autenticación en el sistema, éste pedirá que cambie la contraseña que se le asigno automáticamente por una personalizada (Figura 16).

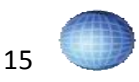

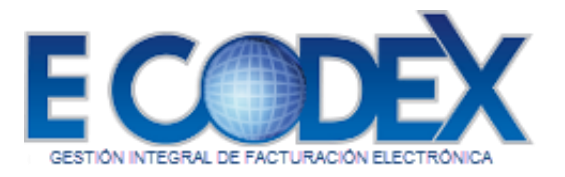

| -<br>avor de ca                                                    | ambiar su         | contrase   | ña |
|--------------------------------------------------------------------|-------------------|------------|----|
| Aviso Oficial                                                      |                   |            |    |
| Contraseña anterior:<br>Contraseña nueva:<br>Confirmar contraseña: |                   |            |    |
| Pregunta Secreta:<br>Respuesta Secreta:                            | ¿Cómo se llama ti | u mascota? |    |
| Confirmar                                                          |                   |            |    |

Figura 16.- Cambio de contraseña, primera autenticación

Para realizar el cambio de contraseña siga los siguientes pasos:

- i. Introduzca su contraseña actual en el campo Contraseña anterior (Figura 16).
- ii. Ingrese la nueva contraseña deseada (Figura 16).

Nota: La nueva contraseña debe cumplir con los siguientes lineamientos: Debe contener al menos una letra en mayúscula, una letra en minúscula y un carácter especial, y la longitud debe ser de mínimo 8 caracteres y máximo 25.

- iii. Vuelva a ingresar la nueva contraseña deseada (Figura 16).
- iv. Seleccione una de las preguntas secretas que le ayudara a recuperar su contraseña en caso de olvidarla (Figura 16).
- v. Escriba la respuesta secreta a la pregunta secreta (Figura 16). vi. Clic en el Botón **Confirmar** para aplicar los cambios (Figura 16).

# 5. Carga de Certificados

Una vez dentro del sistema, lo que debe hacer es cargar su Certificado de Sello Digital (CSD).

Para cargar el certificado debe seguir los siguientes pasos:

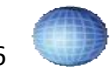

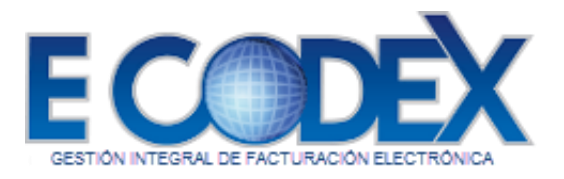

1. Dé clic en la opción Certificados del menú Configuración (Figura 17).

|     | Configuracion               |
|-----|-----------------------------|
|     | Datos Fiscales              |
|     | Certificados                |
|     | Cambiar Contrasella         |
|     | Cambiar pregunta Secreta    |
| Fic | gura 17 Opción certificados |

2. Se cargara la pantalla Certificados mostrando 2 secciones, la Sección de Carga de Certificados y la Lista de Certificados. (Figura 18)

# Certificados

| Archivo CER:         |                     | Browse              |         |                      |
|----------------------|---------------------|---------------------|---------|----------------------|
| Archivo KEY:         |                     | Browse              |         |                      |
| Contraseña:          |                     |                     |         |                      |
| Confirma Contraseña: |                     |                     |         |                      |
| Subir Archivos       |                     |                     |         |                      |
| No. Certificado      | Desde               | Hasta               | Estatus | Validez Obligaciones |
| 0000100000202045114  | 2012-09-28T18:48:25 | 2016-09-28T18:48:25 | A       | 1                    |

Figura 18. Pantalla certificados.

3. De clic en el botón **Examinar** (Figura 18) para explorar los archivos de su computadora y seleccione el archivo correspondiente (Figura 19).

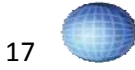

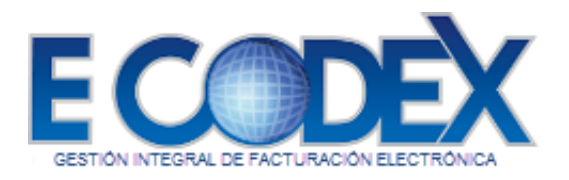

| ze 🕶 New folder    |       |                  |      | 10. •          |        |
|--------------------|-------|------------------|------|----------------|--------|
| Name               |       | Date modified    | 5    | Туре           |        |
| aaa010101aaa_csd_0 | 1.cer | 3/10/2011 2:52 ( | PM : | Security Certi | ficate |
|                    |       |                  |      |                |        |
|                    |       |                  |      |                |        |
|                    | m     |                  |      |                |        |

Figura 19.- Seleccionar archivo CER

4. Dé clic en el botón **Examinar** del campo Archivo KEY (Figura 18) para explorar en los archivos de su computadora y seleccione el archivo correspondiente (Figura 20).

| ganize | <ul> <li>New folder</li> </ul> |                   | iii • 🔟              | 0    |
|--------|--------------------------------|-------------------|----------------------|------|
| 1      | Name                           | Date modified     | Туре                 | Size |
|        | aaa010101aaa_csd_01.cer        | 3/10/2011 2:52 PM | Security Certificate |      |
|        | aaa010101aaa_csd_01.key        | 3/10/2011 2:52 PM | KEY File             |      |
| E      |                                |                   |                      |      |

Figura 20.- Selección archivo KEY

5. Una vez seleccionados los archivos correspondientes introduzca la contraseña en el campo

Contraseña (Figura 18).

6. Para finalizar dé clic en el botón Subir Archivos (Figura 18).

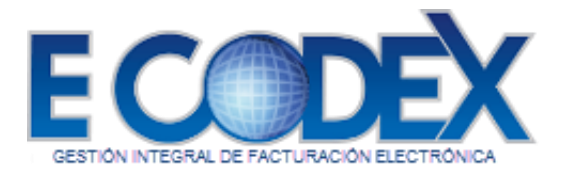

# 6. Facturas Versión 4.0

En esta sección se muestra cómo puede crear y consultar facturas.

#### a. Crear una factura

1.0. Seleccionar Tipo de Comprobante.

Para emitir una factura lo que primero que se debe de hacer es seleccionar el Tipo de Comprobante que deseamos crear, para esto siga los siguientes pasos:

1. Dé clic sobre la opción Nuevas del menú Facturas posicionado en la parte izquierda de la página (Figura 21).

| 8 | Fa | acturas  |   |
|---|----|----------|---|
|   | 1  | Nueva    | 2 |
|   |    | Emitidas |   |

Figura 21.- Opción Nuevas

Esto abrirá la pantalla Nueva Factura (Figura 22).

FreeDex > Facturas > Nueva

| ID | RFC           | Razón Social                       |                    |               |
|----|---------------|------------------------------------|--------------------|---------------|
| 23 | XEXX010101000 | Cliente Extranjero                 | Nuevo<br>Documento | Nuevo<br>Pago |
| 24 | XAXX010101000 | Cliente Mostrador                  | Nuevo<br>Documento | Nuevo<br>Pago |
| 25 | GOEM840208DT4 | Manuel Alejandro Gomez<br>Espinoza | Nuevo<br>Documento | Nuevo<br>Pago |

Figura 22.- Pantalla nueva factura La

pantalla facturación muestra los siguientes elementos:

- 1. Listado de Clientes
- 2. Nuevo Documento (Factura)
- 3. Nuevo Pago (Complemento de Pago)

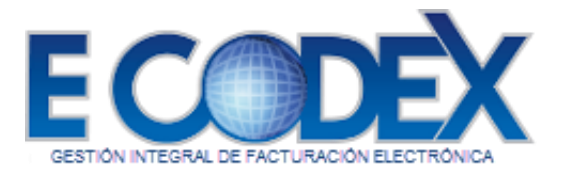

#### 2.0. Capturar Factura Nueva.

Una vez dentro de esta pantalla ingrese la información necesaria, pero como mínimo los campos obligatorios marcados con (\*) de la pantalla de captura (Figura 23).

|                                                                                      |                              |                         |            |                        | Tine De Comprehente     | Ingroso M |                    |
|--------------------------------------------------------------------------------------|------------------------------|-------------------------|------------|------------------------|-------------------------|-----------|--------------------|
| Deele                                                                                |                              |                         |            |                        | Tipo De Comprobante     | ingreso 🗸 | Europeta e Ma      |
| TineDelesion                                                                         |                              |                         |            |                        | Folio                   |           | Exportacion        |
| Nota de crédito de los documentos relacionados                                       |                              |                         |            |                        |                         |           |                    |
| UUID Agregar                                                                         |                              |                         |            |                        |                         |           |                    |
|                                                                                      |                              |                         |            |                        |                         |           |                    |
|                                                                                      |                              |                         |            |                        |                         |           |                    |
|                                                                                      |                              |                         |            |                        |                         | • "       |                    |
| Información Global Periodicidad                                                      |                              |                         |            | Meses                  |                         | Ano       |                    |
| Emisor                                                                               |                              |                         |            |                        |                         |           |                    |
| * RFC GEC1706019WA                                                                   | *Nombre                      | GENBRUG ecobu           | siness     |                        |                         |           |                    |
| * Regimen Fiscal                                                                     |                              |                         |            |                        |                         |           |                    |
| General de Ley Personas Morales                                                      | $\checkmark$                 |                         |            |                        |                         |           |                    |
| Receptor                                                                             |                              |                         |            |                        |                         |           |                    |
| * REC XAXX010101000                                                                  |                              | Nombre                  |            | Cliente de Mostrador   |                         |           |                    |
| NumDenIdTrib                                                                         |                              | Desident                | siaFiecal  |                        |                         |           |                    |
| * LeeCEDI                                                                            |                              | * Degime                | an Fincel  | Actividados Agrícolas  | Ganadoras, Silvícolas y | Posquoras |                    |
| Paralalla Signal Desertes 44540                                                      |                              | • Kegini                | ni Fiscal  | Actividades Agricolas, | Ganaderas, Silvicolas y | resqueras | •                  |
| DomicilioriscalReceptor 44510                                                        |                              |                         |            |                        |                         |           |                    |
| Detalle                                                                              |                              |                         |            |                        |                         |           |                    |
| Herramienta publicada por el SAT para buscar la clave de producto o servicio que s   | e registrará en la factu     | ra. Abrir               |            |                        |                         |           |                    |
| llamanianta antilizzata anna 1 GAT anna banan la Clavallaida d'ar an ducta a san isi | -                            | In facture that         |            |                        |                         |           |                    |
| nerramenta publicada por el SAT para buscar la claveonidad de producto o servic      | io que se registrara en i    | a factura. <u>Aurii</u> |            |                        |                         |           |                    |
| No Identificación *ClausBeedCary *Contidad Unidad *ClaveInidad *Beesia II            | siturio <sup>#</sup> levente | Descuento               |            |                        |                         |           |                    |
|                                                                                      |                              |                         | Quitar     |                        |                         |           |                    |
|                                                                                      | 0.00                         | 0.00                    | 4          |                        |                         |           |                    |
| Descripcion                                                                          |                              |                         | TObjetoImp |                        |                         |           |                    |
| Cuenta Prediai   Agregar Elemento                                                    |                              |                         |            |                        |                         |           |                    |
|                                                                                      |                              |                         |            |                        |                         |           |                    |
| Agregar Nuevo Concepto                                                               |                              |                         |            |                        |                         |           |                    |
|                                                                                      |                              |                         |            |                        |                         |           | Recalcular Totales |
|                                                                                      |                              |                         |            |                        | * S                     | ubtotal   |                    |
|                                                                                      |                              |                         |            |                        | Des                     | cuento    |                    |
|                                                                                      |                              |                         |            |                        | Total Impuestos Trasla  | adados    |                    |
|                                                                                      |                              |                         |            |                        | T-t-Linesonte- D-t      |           |                    |
|                                                                                      |                              |                         |            |                        | Total Impuestos Ret     | 8 T-4-1   |                    |
| muestos                                                                              |                              |                         |            |                        |                         | Total     |                    |
| Condicioner                                                                          |                              |                         |            |                        |                         |           |                    |
| *Forma De Pago Efectivo * Método De Pago Pago                                        | en una sola exhibición       | v                       |            |                        |                         |           |                    |
| * Lugar de                                                                           | on and bold exhibition       | •                       |            |                        |                         |           |                    |
| Expedición (Código Moneda Peso                                                       | Mexicano                     |                         |            | ~                      |                         |           |                    |
| Tipo Cambio Confirmacion                                                             |                              |                         |            | ]                      |                         |           |                    |
| Condiciones De                                                                       |                              |                         |            |                        |                         |           |                    |
| Pago                                                                                 |                              |                         |            |                        |                         |           |                    |
|                                                                                      |                              |                         |            |                        |                         |           |                    |
|                                                                                      |                              | Verifica                | Genera     | ar CFDI                |                         | Regresar  |                    |

Figura 23.- Formulario de captura nueva factura.

#### 2.1. Datos que identifican la Factura

| ingresc     |  |
|-------------|--|
| Serie Folio |  |

Figura 24.- Datos que identifican la factura

Campos de Captura -Tipo de Comprobante (Obligatorio)

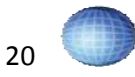

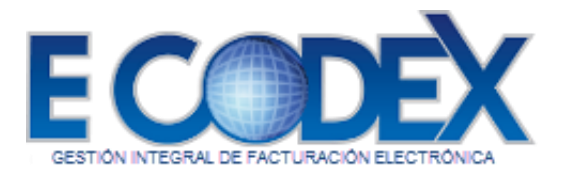

#### -Serie (Opcional) -Folio (Opcional)

#### 2.1.1. Tipo Relación

| Nota de crédito de los documento | s relacionados 🔹 🔹 |       |
|----------------------------------|--------------------|-------|
| JUID                             | Ag                 | regar |
|                                  |                    |       |
|                                  | - Elimina          | ar I  |

Este campo (Opcional) está dedicado para relacionar algún comprobante previamente hecho y que no es necesario cancelarlo.

#### 2.2. Datos del Emisor

Información Fiscal del Emisor

| Emisor    |                        |         |                       |   |
|-----------|------------------------|---------|-----------------------|---|
| * RFC     | LAN8507268IA           | *Nombre | Lewis Asociandos Nota | 1 |
| * Regimen | Fiscal                 |         |                       |   |
| General d | e Ley Personas Morales | × .     |                       |   |

Figura 25.- Información fiscal del emisor

| Campos de Captura   |                     |
|---------------------|---------------------|
| -RFC (Obligatorio)  |                     |
| -Nombre o Razón S   | ocial (Obligatorio) |
| -Régimen Fiscal (Ol | oligatorio)         |

Para modificar los campos de Información Fiscal del Emisor debe acceder a la opción Configuración (Datos Fiscales).

#### 2.3. Datos del Receptor

La Información Fiscal del Receptor (figura 26) es obtenida de los datos del cliente seleccionado.

| Receptor                |                               |                  |                                                          |   |
|-------------------------|-------------------------------|------------------|----------------------------------------------------------|---|
| * RFC                   | XAXX010101000                 | Nombre           | Cliente de Mostrador                                     |   |
| NumRegldTrib            |                               | ResidenciaFiscal |                                                          |   |
| * UsoCFDI               | Adquisición de mercancias 🗸 🗸 | * Regimen Fiscal | Actividades Agrícolas, Ganaderas, Silvícolas y Pesqueras | ~ |
| DomicilioFiscalReceptor | 44510                         |                  |                                                          |   |

Figura 26.- Información del receptor

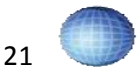

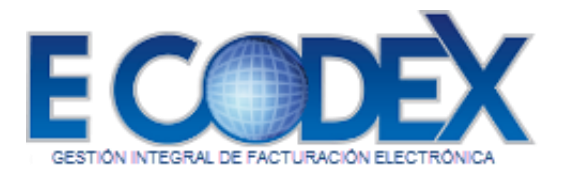

#### 2.4. Detalles

En ésta sección se ingresa la información de los Conceptos.

| No Identificación | *ClaveProd Serv | *Cantidad | Unidad   | * ClaveUnidad | *Precio Unitario | *Importe     | Descuento | Quitar         |                             |                    |
|-------------------|-----------------|-----------|----------|---------------|------------------|--------------|-----------|----------------|-----------------------------|--------------------|
|                   |                 | <u></u>   |          |               | 0.00             | 0.00         | 0.00      | <u> </u>       |                             |                    |
| *Descripción      |                 |           |          |               |                  |              |           | ObjetoImp 01 🗸 |                             |                    |
| Cuenta Predial    | ~               | Agregar E | Elemento |               |                  |              |           |                |                             |                    |
| Agregar           | Nuevo Concept   | 0         |          |               |                  |              |           |                |                             |                    |
|                   |                 |           |          |               |                  |              |           |                |                             | Recalcular Totales |
|                   |                 |           |          |               |                  |              |           |                | * Subtotal                  |                    |
|                   |                 |           |          |               |                  |              |           |                | Descuento                   |                    |
|                   |                 |           |          |               |                  |              |           |                | Total Impuestos Trasladados |                    |
|                   |                 |           |          |               |                  |              |           |                | Total Impuestos Retenidos   |                    |
|                   |                 |           |          |               |                  |              |           |                | * Total                     |                    |
|                   |                 |           |          |               | ~ 7              | <b>D</b> ( ) |           |                |                             |                    |

Figura 27.- Detalles de Facturas

Estos link's nos redireccionan a los Catálogos del SAT para consultar la Clave del Producto o Servicio y la Clave de Unidad de los mismo, también proporcionan el concepto que mas se adecue al Producto o Servicio ingresado.

Herramienta publicada por el SAT para buscar la clave de producto o servicio que se registrará en la factura. <u>Abrir</u>

Herramienta publicada por el SAT para buscar la ClaveUnidad de producto o servicio que se registrará en la factura. Abrir

Figura 28.- Catálogos de Clave Producto/Servicio y Clave Unidad

| ΒΟΤΟΝ                  | FUNCIÓN                                                                                   |  |  |  |
|------------------------|-------------------------------------------------------------------------------------------|--|--|--|
| Agregar Nuevo Concepto | Inserta un nuevo concepto al Detalle.                                                     |  |  |  |
| Quitar                 | Elimina el concepto Seleccionado.                                                         |  |  |  |
| Recalcular Totales     | Realiza el cálculo de los totales según valores<br>Introducidos en los campos.            |  |  |  |
| Agregar Elemento       | Agrega un elemento del tipo Complemento,<br>Cuenta Predial, Informacion Aduanera o Parte. |  |  |  |

#### 2.5. Agregar Elemento

Para agregar un elemento de clic en la lista de elemento, seleccione alguno de los elementos y de clic en el botón Agregar Elemento (Figura 29).

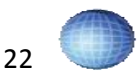

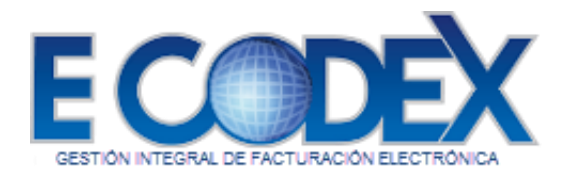

| Cuenta Predial 🔹                                                                                                    |            | Agregar Elemento |  |
|----------------------------------------------------------------------------------------------------|------------|------------------|--|
| Cuenta Predial<br>Informacion Aduanera                                                                                                    | incento    | ·                |  |
| Parte                                                                                                    | and option |                  |  |
| Traslado                                                                                                    |            |                  |  |
| Retencion                                                                                                    |            |                  |  |
| A CONTRACTOR OF A CONTRACTOR OF | -          |                  |  |

Figura 29.- Agregar elemento

#### 2.5.1. Agregar Elemento Parte

Al seleccionar el elemento Parte y agregarlo, se insertan los campos de tal en la sección Detalles (Figura 30).

| No           | *Clave<br>Producto | *Cantidad *Unidad *Descripción | *Precio Unitario *Importe |              |
|--------------|--------------------|--------------------------------|---------------------------|--------------|
|              |                    |                                | (                         | Quitar Parte |
|              |                    |                                |                           |              |
| A            | The second         |                                |                           | 175          |
| Agregar into | . Aduanera         | E.                             |                           |              |

Figura 30.- Agregar Elemento Parte

Al dar clic en el botón **Agregar Info Aduanera** dentro de la sección **Parte** se agrega otra subsección (Figura 31.)

| No<br>Identificación | *Clave<br>Producto | *Cantidad | *Unidad    | *Descripción                  |   | *Precio Unitario      | *Importe |              |
|----------------------|--------------------|-----------|------------|-------------------------------|---|-----------------------|----------|--------------|
|                      |                    |           |            |                               |   |                       |          | Quitar Parte |
|                      |                    |           |            |                               |   | Quitar Info. Aduanera | 241      |              |
| Anregar Inf          | io Aduaner         | *         |            | * No. Pedimento               |   |                       |          |              |
| rigrogar in          | o. madamon         | LAZAR     | O CARDENAS | S, LAZARO CARDENAS, MICHOACAN | • |                       |          |              |

Figura 31. Elemento parte información aduanera

#### 2.5.2. Agregar Elemento Cuenta Predial

Al seleccionar el elemento Cuenta Predial y agregarlo, se insertan los campos de tal en la sección Detalles (Figura 32).

| Cuenta Predial T           | Agregar Elemento |                       |
|----------------------------|------------------|-----------------------|
| * Número de Cuenta Predial |                  | Quitar Cuenta Predial |
|                            |                  |                       |

Figura 32.- Elemento cuenta predial

# 2.5.3. Agregar Elemento Información Aduanera

Al seleccionar el elemento Información Aduanera y agregarlo, se insertan los campos de tal en la sección Detalles (Figura 33).

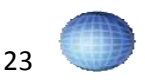

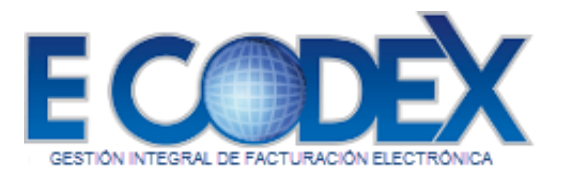

| Informacion Aduanera 🔻 | Agregar Elemento          |   |                       |
|------------------------|---------------------------|---|-----------------------|
|                        |                           |   | Quitar Info. Aduanera |
| * * No. Pedimento      |                           |   | 1                     |
| LAZARO CARDENAS, LAZ   | ZARO CARDENAS, MICHOACAN, | • |                       |

Figura 33.- Elemento Información Aduanera

#### 2.5.4. Agregar Elemento Traslado

Al seleccionar el elemento Traslado y agregarlo, se insertan los campos de tal en la sección Detalles (Figura 34).

| Traslado |            | Agreg       | ar Elemento |          |                 |
|----------|------------|-------------|-------------|----------|-----------------|
| * Base   | *Impuestos | *TipoFactor | TasaOCuota  | *Importe |                 |
| 0        | ISR V      | Tasa 🔻      |             |          | Quitar Traslado |

Figura 34.- Elemento Traslado

#### 2.5.5. Agregar Elemento Retención

Al seleccionar el elemento Retención y agregarlo, se insertan los campos de tal en la sección Detalles (Figura 35).

| Retencion | 1 <b>T</b> | Agreg       | gar Elemento |          |                  |
|-----------|------------|-------------|--------------|----------|------------------|
| * Base    | *Impuestos | *TipoFactor | *TasaOCuota  | *Importe |                  |
| 0         | ISR V      | Tasa 🔻      |              |          | Quitar Retencion |

Figura 35.- Elemento Retención

#### 2.6. Descuentos

En este campo se debe especificar la cantidad del descuento.

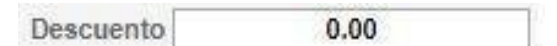

#### Figura 36.- Descuento

Después de ingresar los valores, de clic en el botón **Recalcular Totales** para asignar los cambios.

#### 2.7. Impuestos

Asignación de los impuestos.

| Total Impuestos Trasladados | 0.00 |
|-----------------------------|------|
| Total Impuestos Retenidos   | 0.00 |

Figura 37.- Asignación de Impuestos

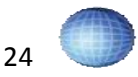

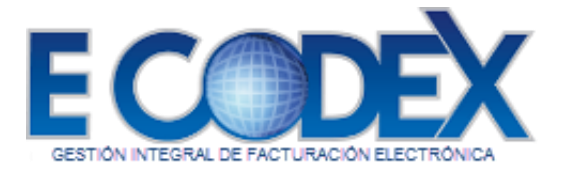

Después de ingresar los valores, de clic en el botón **Recalcular Totales** para asignar los cambios.

#### 2.8. Condiciones

Condiciones de emisión de la factura

| *Forma De<br>Pago        | ▼ Método De Pago | o en una sola exhibición 🔹 |          |
|--------------------------|------------------|----------------------------|----------|
| * Lugar de<br>Expedición | Moneda Peso      | Mexicano                   | <b>*</b> |
| Tipo Cambio 1            | Confirmacion     |                            |          |
| Condiciones<br>De Pago   |                  |                            |          |

Figura 38.- Condiciones de emisión de la factura

#### 2.9. Generar Factura

Crear la factura para imprimir.

| Verifica | Generar CFDI                 | Regresar |
|----------|------------------------------|----------|
| Fig      | ura 39 - Botones Generar Fac |          |

Botón **Verifica:** valida los datos ingresados. Si existen errores se muestran, si no existen errores se muestra el siguiente mensaje:

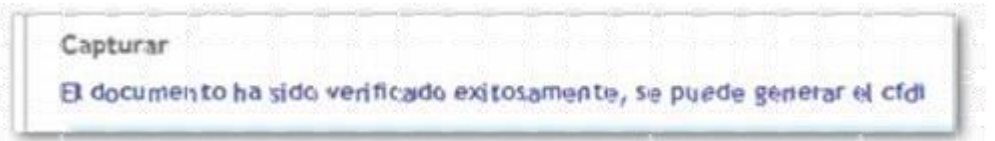

Se activan los botones **Generar CFDI** y **Regresar**. Al dar clic en **Regresar** carga la página con los campos habilitados para editarlos. Al dar clic en el botón **Generar CFDI** nos direcciona a la pantalla Imprimir (Figura 40).

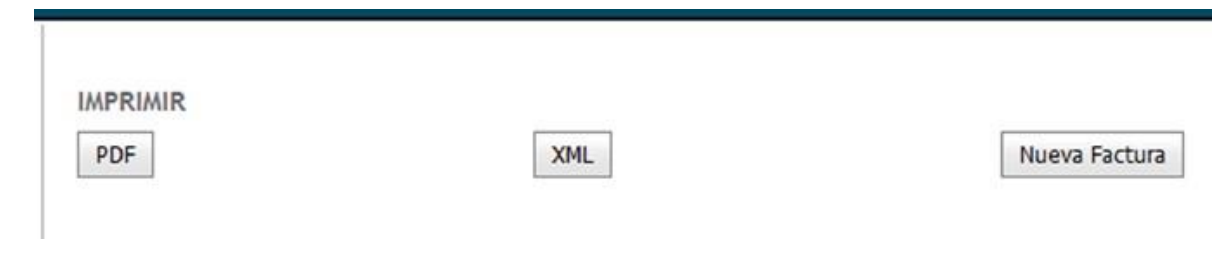

Figura 40.- Pantalla imprimir

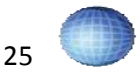

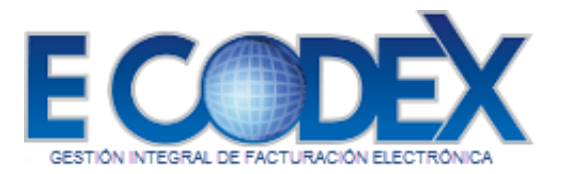

#### En la pantalla imprimir se muestran 3 botones, PDF, XML y Nueva Factura.

| ΒΟΤΟΝ         | FUNCIÓN                                                            |
|---------------|--------------------------------------------------------------------|
| PDF           | Muestra la Factura en PDF para Imprimir (fig. 43).                 |
| XML           | Muestra el archivo XML con la Información de la factura (flg. 42). |
| Nueva Factura | Dirige a la pantalla nueva factura (fig. 22).                      |

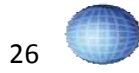

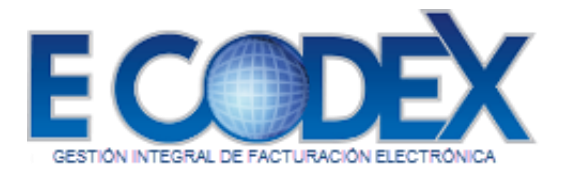

Figura 42.- Archivo XML

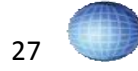

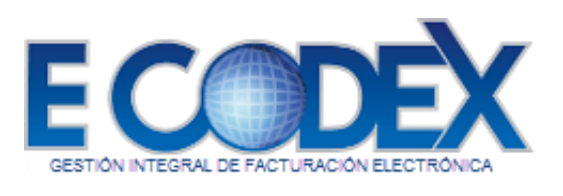

| RFC EKUS<br>Nombre ESCU<br>Regimen fiscal<br>Receptor        | 003173C9<br>JELA KEMPER<br>601            | URGATE SA                       | DECV                            |                                                         | Folio F<br>Fecha<br>Certific<br>Fecha<br>Certific<br>Tipo d<br>Condic | er DT4:0<br>Piscal AA7E<br>y hora de certific<br>cado del SAT<br>de expedición<br>cado del emisor<br>e comprobante<br>ciones de pago | 2023-04<br>300010<br>2023-04<br>300010<br>1  | -43A1-B8C5-138<br>2023-04<br>00000400002499<br>4-05T15:22:56<br>0000040000243 | 84BCB89413<br>-05T15:26:09<br>5<br>14                                                                           |
|--------------------------------------------------------------|-------------------------------------------|---------------------------------|---------------------------------|---------------------------------------------------------|-----------------------------------------------------------------------|----------------------------------------------------------------------------------------------------|----------------------------------------------|-------------------------------------------------------------------------------|----------------------------------------------------------------------------------------------------|
| RFC MOSC010118MC0<br>Iombre CASSANDRA JAZMIN MORALES SANCHEZ |                                           | Moneo<br>Tipo di<br>Serie       | la<br>la<br>e cambio            | 01<br>USD<br>\$18.54                                    |                                                                       |                                                                                                    |                                              |                                                                               |                                                                                                    |
| Uso CFDI G01<br>NumRealdTrib                                 | Régimen fis                               | cal 622                         | Domicilio fisc<br>Residencia    | al 86500                                                | Follo<br>Métod<br>Lugar                                               | o de pago<br>de expedición                                                                                                    | PUE<br>86500                                 |                                                                               |                                                                                                    |
|                                                              |                                           |                                 |                                 |                                                         | Export                                                                | ación                                                                                                    | 01                                           |                                                                               |                                                                                                    |
| Noidentification                                             | Cantidad                                  | Unidad                          | ClaveUnidad                     | ClaveProdServ                                           | ValorUnit                                                             | arlo Desc                                                                                                    | uento                                        | Importe                                                                       | ObjetoImp                                                                                                    |
| anticipo<br>Descripción                                      | 1<br>des                                  | ACT                             | ACT                             | 84111506                                                | \$1.00                                                                | \$0                                                                                                    | .00                                          | \$1.00                                                                        | 02                                                                                                    |
| impuestos traslad                                            | ados                                      | B                               | ase                             | TipoFactor Tas                                          | aOCuota                                                               | Impuesto                                                                                                    | Impo                                         | rte                                                                           |                                                                                                    |
|                                                              |                                           |                                 | \$1.00                          | Таба                                                    | 0.160000                                                              | 002                                                                                                    |                                              | \$0.16                                                                        |                                                                                                    |
| anticipo<br>Descripción                                      | 1                                         | ACT                             | ACT                             | 84111506                                                | \$1.00                                                                | \$0                                                                                                    | .00                                          | \$1.00                                                                        | 02                                                                                                    |
| mpuestes traclad                                             | des                                       |                                 |                                 |                                                         |                                                                       |                                                                                                    |                                              |                                                                               |                                                                                                    |
|                                                              |                                           |                                 |                                 |                                                         |                                                                       | Impue<br>Impue                                                                                                    | DE\$CUEN<br>estos Rete<br>estos Tras<br>TOT/ | TO<br>nidos<br>lados<br>AL                                                    | \$0.00<br>\$0.00<br>\$0.32<br>\$2.32                                                                            |
| -                                                            |                                           |                                 | IMPORTE C                       | S 32/100 USD                                            |                                                                       |                                                                                                    |                                              |                                                                               |                                                                                                    |
| GxkkHz5lgJJsVRttcu<br>D2VNWFv1yD3lnRv                        | M9cSR4Xrx+b7K1p<br>JQkZWFQOJAV680         | nm0BPFk8f/+07d<br>MehnZaJ6u8PWJ | KZLB+VKOVcOaXI96                | L DEL EMISOR<br>ciCtGnNO3rCHHIBms/<br>DVTMnA3FLGYDdbEcF | WYPYGmV7pjHF<br>sNUfN8cDGG8tc                                         | tpO6hB7nbF1Hu4i<br>sJAAMAKkHWCpia/                                                                                                   | IQ/5IKDbF/H+4<br>DISUbpUXPtLt                |                                                                               |                                                                                                    |
| nnNRpoJr                                                     | AcvcaFRHkRUONID                           | Xbc0FMM83E9IE                   | FERc1LeCsqWIZ4D                 | SSQIS503hcWlp7mm8E                                      | UgYoLG6Yh53d3                                                         | pmitiHmDvy8evzDo                                                                                                    | tOA                                          | - 1960                                                                        |                                                                                                    |
| RhLRIOWWoa90<br>Y0G53f+alPkuthF                              | /IOwYJmek732Gj<br>5+UITZPq2el2++<br>Cador | OLrpa29Ue5IN<br>Ce7JNQmKDL      | P5pOXOYwkPLf2<br>BwDdOX1k3Au55r | XwccC5vx/Y5yJbSt<br>nodFOo+6CUKURW                      | CPbLV8+kchT<br>R+uVfsJtHkO3                                           | KKawGZ8bkVsx<br>7EAJkvFZMc8ylc                                                                                                    | zq6WBC2uc<br>8QVejxx09q                      | 7X<br>M                                                                       |                                                                                                    |
|                                                              | Cader                                     | ra originar u                   | a complement                    | o de cercificación                                      | aignaí del a                                                          |                                                                                                    |                                              |                                                                               | Concerned and the second second second second second second second second second second second second second se |

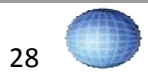

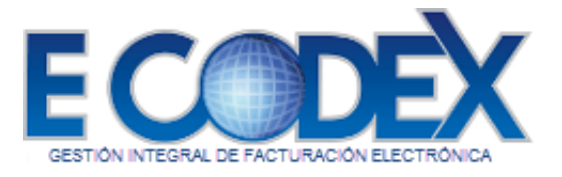

Figura 43.- Versión para imprimir

#### b. Consultar Facturas Emitidas

Para visualizar las facturas emitidas siga los siguientes pasos:

1. Dé clic en la opción Emitidas del menú Facturas (Figura 44)

| Facturas |                               |
|----------|-------------------------------|
| Nueva    |                               |
| Emitidas | B                             |
|          | Facturas<br>Nueva<br>Emitidas |

Figura 44.- Opción emitidas

2. Una vez en la Pantalla Facturas Emitidas (Figura 45) seleccione el formato del archivo en el cual quiere visualizar la factura (PDF o XML).

| Criterio de<br>búsqueda:                                        |                   |       |       |                         |             |         |             | ~                                            |            |            |          |
|-----------------------------------------------------------------|-------------------|-------|-------|-------------------------|-------------|---------|-------------|----------------------------------------------|------------|------------|----------|
| Fecha Inicial:                                                  | aaaa-mm-dd        |       |       |                         | Fecha Fina  | al:     | aaa         | a-mm-dd                                      |            |            |          |
| Búsqueda:                                                       |                   |       |       |                         |             |         | Bu          | iscar                                        |            |            |          |
| Razón Social                                                    | RFC               | Serie | Folio | Timbrado                | Importe     | Estatus | No.<br>Doc. | UUID                                         |            | _          | Cancelar |
| Corporación Nacional<br>de Seguridad Privada<br>Colima SA de CV | CN5990114K27      | z     | 1     | 2011-06-<br>27T19:30:53 | \$1,682.00  | Emitida | 5487        | 6E10310D-31A2-<br>4179-A9E1-<br>1AAB08DBCC5F | <u>PDF</u> | <u>XML</u> |          |
| Corporación Nacional<br>de Seguridad Privada<br>Colima SA de CV | CN5990114K27      | PAC   | 10003 | 2011-07-<br>01T14:06:51 | \$0.00      | Emitida | 5677        | C86952DD-9146-<br>48B1-8D1C-<br>80ECB1A8FD80 | PDE        | XML        |          |
|                                                                 | GES090217BL0      | PAC   | 10004 | 2011-07-<br>01T19:10:24 | \$17,342.00 | Emitida | 5728        | E1D2CFEE-15D5-<br>4D5C-A53E-<br>8D5C655CE13C | PDF        | <u>XML</u> |          |
|                                                                 | IAS031104GCA      | PAC   | 10005 | 2011-07-<br>02T12:35:01 | \$87,000.00 | Emitida | 5763        | 1EC15CE0-C7E0-<br>4C7E-8E5D-<br>50588CB4CA18 | PDF        | <u>XML</u> |          |
|                                                                 | ANC0609126F7      | PAC   | 10006 | 2011-07-<br>20T13:26:04 | \$51,114.00 | Emitida | 10170       | 66F7DEF4-8865-<br>4915-8057-<br>1633C46D8FE3 | <u>PDF</u> | <u>XML</u> |          |
|                                                                 | ANC0609126F7      | PAC   | 10007 | 2011-07-<br>20T13:41:43 | \$43,498.00 | Emitida | 10183       | 97FDE689-F5CE-<br>46FF-BCD5-<br>63CC8C527FB6 | <u>PDF</u> | <u>XML</u> |          |
|                                                                 | COCB890315QG3     | PAC   | 10008 | 2011-07-<br>21T10:43:50 | \$5,800.00  | Emitida | 10387       | F1E2B744-6143-<br>4F57-B6EB-<br>D7B983304202 | <u>PDF</u> | <u>XML</u> |          |
| 1 2 3 4 5                                                       | <u>6 7 8 9 10</u> |       |       |                         |             |         |             |                                              |            | -          |          |
| Total de facturas emitid                                        | as: 779           |       |       |                         |             |         |             |                                              |            |            |          |

#### Emitidas

Cancelar

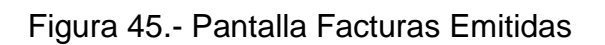

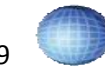

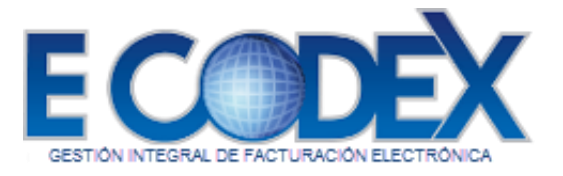

#### Búsqueda de Facturas Emitidas

Dentro de la pantalla Facturas emitidas existe una sección de búsqueda (Figura 45).

# Emitidas

| Criterio de<br>búsqueda: |            |              | ×          |
|--------------------------|------------|--------------|------------|
| Fecha Inicial:           | aaaa-mm-dd | Fecha Final: | aaaa-mm-dd |
| Búsqueda:                |            |              | Buscar     |

Figura 45.- Sección Búsqueda de Facturas Emitidas

Para realizar la búsqueda de Facturas se tienen que seguir los siguientes pasos:

- 1.- Seleccione el Criterio de búsqueda:
- Fecha de Timbrado
- Razón Social
- RFC Receptor
- Serie
- Folio
- Estatus

En caso de seleccionar como Criterio de búsqueda la opción Fecha de Timbrado, los campos Fecha Inicial y Fecha Final son obligatorios. Estos dos campos definen las facturas que se mostraran según el rango de fechas establecido mostrando aquellas que hayan sido emitidas entre esas fechas.

2.- Ingresar las palabras clave para la búsqueda.

3.- Dar clic en el botón Buscar para realizar la búsqueda.

Al momento de realizar la búsqueda se actualizara la pantalla mostrando sólo aquellas facturas cuya información coincida con el criterio de búsqueda y las palabras clave asignadas (Figura 45).

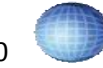

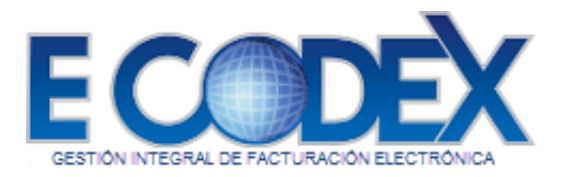

# Emitidas

| Criterio de                               | búsqueda:        |       |       |                     |            |         |             |                                          |                  | ~        |
|-------------------------------------------|------------------|-------|-------|---------------------|------------|---------|-------------|------------------------------------------|------------------|----------|
| Fecha Inicia                              | al:              |       |       |                     | aaa        | a-mm-de | 1           | Fecha Final:                             | aaaa-mm          | -dd      |
| Búsqueda:                                 |                  |       |       |                     |            |         |             |                                          | Buscar           |          |
| Razón<br>Social                           | RFC              | Serie | Folio | Timbrado            | Importe    | Estatus | No.<br>Doc. | UUID                                     |                  | Cancelar |
| CASSANDRA<br>JAZMIN<br>MORALES<br>SANCHEZ | MOSC010118MC0    | A     | 1     | 2022-08-29T21:50:26 | \$1.00     | Emitida | 7714        | D2694767-058E-42DA-<br>B465-4CF75B5BC6FE | <u>Descargas</u> |          |
| CASSANDRA<br>JAZMIN<br>MORALES<br>SANCHEZ | MOSC010118MC0    | A     | 1     | 2023-04-04T12:05:44 | \$1.00     | Emitida | 7715        | BFDE0244-1020-42F8-<br>A553-3C4B3C25B48B | <u>Descargas</u> |          |
| CASSANDRA<br>JAZMIN<br>MORALES<br>SANCHEZ | MOSC010118MC0    |       |       | 2023-04-05T15:26:09 | \$2.00     | Emitida | 7716        | AA7E5899-C6A3-43A1-<br>B8C5-13B4BCB89413 | <u>Descargas</u> |          |
| CASSANDRA<br>JAZMIN<br>MORALES<br>SANCHEZ | MOSC010118MC0    |       |       | 2023-04-05T16:21:38 | \$3.00     | Emitida | 7717        | 4C56DDEE-7521-48BE-ACEA-<br>F389BEE33805 | <u>Descargas</u> |          |
| CASSANDRA<br>JAZMIN<br>MORALES<br>SANCHEZ | MOSC010118MC0    |       |       | 2023-04-05T16:31:59 | \$3,986.00 | Emitida | 7718        | 4C5F94B1-6DAA-<br>4D4C-8792-0471540FF7D5 | <u>Descargas</u> |          |
| CASSANDRA<br>JAZMIN<br>MORALES<br>SANCHEZ | MOSC010118MC0    | 1     | тср   | 2023-04-23T16:06:08 | \$0.00     | Emitida | 7719        | E7C6C709-6060-4141-8F12-43ACB4314995     | <u>Descargas</u> |          |
| CASSANDRA<br>JAZMIN<br>MORALES<br>SANCHEZ | MOSC010118MC0    | 1     | тср   | 2023-04-23T23:38:19 | \$0.00     | Emitida | 7720        | C5639318-84C3-46B0-<br>A527-6CAD9D17CF15 | <u>Descargas</u> |          |
| Total de facti                            | uras emitidas: 7 |       |       |                     |            |         |             |                                          |                  |          |

Cancelar

#### Figura 46.- Resultado de Búsqueda.

#### 3.0. Complemento de Pago.

Una vez dentro de esta pantalla ingrese la información necesaria, pero como mínimo los campos obligatorios marcados con (\*) de la pantalla de captura (Figura 46).

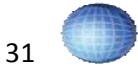

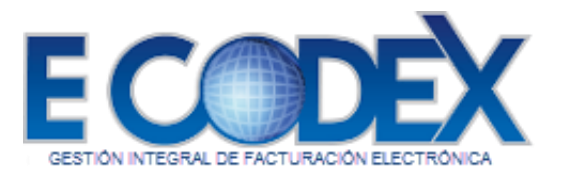

| pturar                    |                                         |                                        |
|---------------------------|-----------------------------------------|----------------------------------------|
| Comprobante               |                                         |                                        |
| Lugar de Expedición:      | Folio: Serie:                           |                                        |
| Receptor                  |                                         |                                        |
| RFC: XAXX010101000 Clier  | nte de Mostrador                        |                                        |
| * DomicilioFiscalReceptor | * Regimen Fiscal Actividades Agrícolas, | i, Ganaderas, Silvícolas y Pesqueras 🗸 |
| Pago                      |                                         |                                        |
| * FechaPago               | * FormaDePagoP                          | * Moneda                               |
| TipoCambio                | * Monto                                 | NumOperacion                           |
| RfcEmisorCtaOrd           | NomBancoOrdExt                          | CtaOrdenante                           |
| RfcEmisorCtaBen           | CtaBeneficiario                         | TipoCadPago                            |
| CertPago                  |                                         |                                        |
| 0 - ID                    |                                         |                                        |
| LadPago                   |                                         |                                        |
|                           |                                         |                                        |
|                           |                                         |                                        |
| SelloPago                 |                                         |                                        |
|                           |                                         |                                        |
|                           |                                         |                                        |
|                           |                                         | h                                      |
| * MontoTotalPagos         | TotalTrasladosBaseIVA16                 | TotalTrasladosImpuestoIVA16            |
| TotalTrasladosBaseIVA8    | TotalTrasladosImpuestoIVA8              |                                        |
| TotalTrasladosBaseIVA0    | TotalTrasladosImpuestoIVA0              | TotalTrasladosBaseIVAExento            |
|                           |                                         |                                        |

| *ld Documento                         | Serie        | Folio            | *Moneda | No. Parcialidad | Saldo Ant.<br>0.00 | Importe Pagado | Saldo Insoluto |
|---------------------------------------|--------------|------------------|---------|-----------------|--------------------|----------------|----------------|
| EquivalenciaDR<br>(0.00<br>Traslado V | *ObjetoImpDR | Agregar Elemento | Quitar  | ]               |                    |                |                |
| Agregar Documento                     |              |                  |         |                 |                    |                |                |

#### Figura 47.- Formulario de captura para Complemento de Pago

#### 3.1. Datos que identifican la Factura

#### Comprobante

| 1413 NO. 104 NO. 1040 TH |        |        | 9 <u></u> |
|--------------------------|--------|--------|-----------|
| *1 I F 0.17              | F 11   |        |           |
| Lugar de Expedicion:     | Folio: | Serie: |           |
|                          |        |        |           |

Figura 48.- Datos que identifican la factura

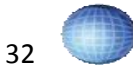

Enviar

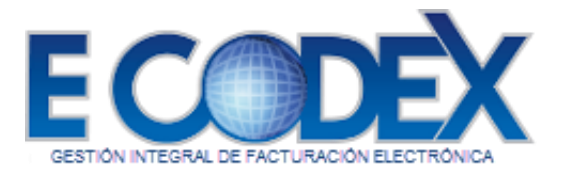

#### 3.2. Datos del Receptor

#### Receptor

| RFC: XAXX010101000        | Cliente de Mostrador |                                                                   |   |
|---------------------------|----------------------|-------------------------------------------------------------------|---|
| * DomicilioFiscalReceptor | * Regime             | n Fiscal Actividades Agrícolas, Ganaderas, Silvícolas y Pesqueras | ~ |

#### Figura 49.- Información Fiscal del receptor

#### 3.3. Pago

| Pago                       |                              |                                  |    |
|----------------------------|------------------------------|----------------------------------|----|
| * FechaPago                | * FormaDePagoP               | * Moneda                         |    |
| TipoCambio                 | * Monto                      | NumOperacion                     |    |
| <b>RfcEmisorCtaOrd</b>     | NomBancoOrdExt               | CtaOrdenante                     |    |
| RfcEmisorCtaBen            | CtaBeneficiario              | TipoCadPago                      |    |
| CertPago                   |                              |                                  |    |
|                            |                              |                                  |    |
|                            |                              |                                  |    |
|                            |                              |                                  | /  |
| CadPago                    | <br>                         | <br>                             |    |
|                            |                              |                                  |    |
|                            |                              |                                  |    |
| CelloDago                  |                              |                                  | /  |
| Sellorago                  |                              |                                  |    |
|                            |                              |                                  |    |
|                            |                              |                                  |    |
| * MontoTotalPagos          | TotalTrasladosBasel\/A16     | Total Traslados Impuestol \/A14  | // |
| Total Track dos Pacol VA 9 |                              | Totat trastadosimpuestorva to    |    |
| Total TrasladosBaseIVA6    | Total TrasladosImpuestol VA8 | Total Track des Pase IV/A Evente |    |
|                            |                              |                                  |    |
| IotalRetencionesIEPS       | IotalRetencionesISR          | IotalRetencionesIVA              |    |

#### Figura 50.- Datos del comprobante a pagar y su monto

#### **3.4. Documento Relacionado**

| Documentos relacionado                                |                       |       |         |                 |                    |                |                        |
|-------------------------------------------------------|-----------------------|-------|---------|-----------------|--------------------|----------------|------------------------|
| *Id Documento<br>EquivalenciaDR<br>0.00<br>Traslado V | Serie<br>*ObjetoImpDR | Folio | *Moneda | No. Parcialidad | Saldo Ant.<br>0.00 | Importe Pagado | Saldo Insoluto<br>0.00 |

Figura 51.- Registro del UUID del comprobante a pagar y cantidad total o parcial

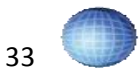

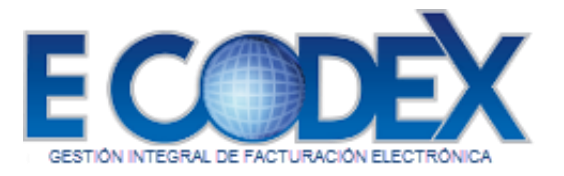

#### 7. Avisos

#### a. Cómo ver los avisos oficiales

Para ver los avisos oficiales debe seguir el siguiente paso:

1. Dé clic en la opción Oficiales del menú Avisos (Figura 52).

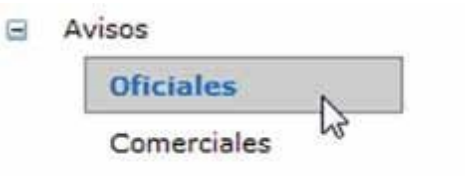

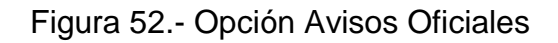

A continuación se mostrará la pantalla de Avisos Oficiales donde se muestra el listado de todos los avisos de ésta categoría (Figura 53).

| Oficiales                |            |              |            |   |
|--------------------------|------------|--------------|------------|---|
| Criterio de<br>búsqueda: |            |              |            | ~ |
|                          |            |              |            | 1 |
| Fecha Inicial:           | dd/mm/aaaa | Fecha Final: | dd/mm/aaaa | _ |

Figura 53.- Avisos Oficiales

#### b. Cómo ver los avisos comerciales

Para visualizar los avisos Comerciales debe seguir el siguiente paso:

1. Dé clic en la opción Comerciales del menú Avisos (Figura 54).

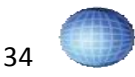

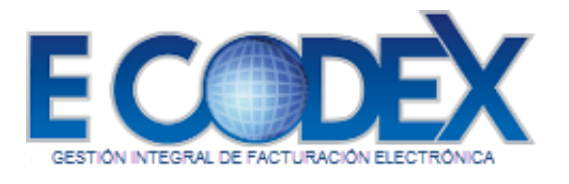

| Avisos      |   |
|-------------|---|
| Oficiales   |   |
| Comerciales | B |

Figura 54.- Opción Avisos Comerciales

Después de dar clic en la opción correspondiente se mostrará la pantalla de Avisos Comerciales la cual contiene un listado de los avisos correspondientes a ésta categoría (Figura 55).

| Criteric<br>Dúsque                | de da:           |                                |                                                                                                    | ~                    |
|-----------------------------------|------------------|--------------------------------|----------------------------------------------------------------------------------------------------|----------------------|
| Fecha Inicial: dd/mm<br>Búsqueda: |                  | mm/aaaa                        | Fecha Final:                                                                                                    | dd/mm/aaaa<br>Buscar |
| Acción                            | Fecha de publica | ción Fecha final de publicació | n Aviso                                                                                                    |                      |
| <u>Ver</u>                        | 23/07/2011       | 24/07/2011                     | El sistema no enviara los documentos al sat de<br>las 10 pm del 23 de Julio a las 11 am del 24 de<br>julio por mantenimiento del sistema     |                      |
| <u>Ver</u>                        | 29/07/2011       | 29/07/2011                     | Por Mantenimiento, el servicio de sellado y<br>timbrado estara fuera de servicio de las 8:<br>10 pm del 29 de julio.                         |                      |
| Ver                               | 06/08/2011       | 07/08/2011                     | Debido a Mantenimiento del servicio, ECODEX<br>enviara los documentos al sat de las 11:00 pr<br>del 06 de Agosto a las 02:00 am del 07 de Ag |                      |

Figura 55.- Avisos Comerciales

#### c. Cómo consultar un aviso específico

FreeDex > Avisos > Comerciales

Para consultar un aviso en específico se tiene que realizar una búsqueda. Tanto los Avisos oficiales (Figura 54) como los Avisos comerciales (Figura 55) cuentan con una sección de búsqueda.

Para realizar la búsqueda del aviso se tienen que seguir los siguientes pasos: 1.- Seleccione el Criterio de búsqueda. Las opciones a elegir son Fecha de publicación y Título (Figura 56).

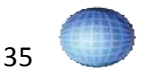

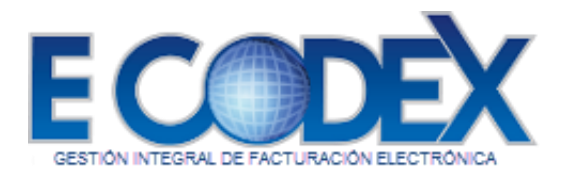

| Criterio de    |                                                                                                    | $\overline{}$                                                                                                    |
|----------------|----------------------------------------------------------------------------------------------------|----------------------------------------------------------------------------------------------------|
| busqueou.      | Fecha de publicación                                                                                                    |                                                                                                    |
| Fecha Inicial: | Titulo                                                                                                    |                                                                                                    |
|                | NAMES OF A DESCRIPTION OF A DESCRIPTION OF | THE REPORT OF A DATA OF A DATA |

Figura 56.- Criterios de Búsqueda.

En caso de seleccionar como Criterio de búsqueda la opción Fecha de publicación, los campos Fecha de inicial y Fecha final son obligatorios. Estos dos campos definen el rango de avisos que se mostraran según la fecha de publicación y la fecha final de publicación de éstos.

2.- Ingresar las palabras clave para la búsqueda.

3.- Dar clic en el botón **Buscar** para realizar la búsqueda.

Al momento de realizar la búsqueda se actualizara la pantalla mostrando sólo aquellos avisos cuya información coincida con el criterio de búsqueda y las palabras clave asignadas (Figura 57).

| Criterio<br>búsque | da:                  |                            |                                                  | ~                                                                                                    |
|--------------------|----------------------|----------------------------|--------------------------------------------------|----------------------------------------------------------------------------------------------------|
| Fecha I            | nicial: dd/mm        | /aaaa Fe                   | echa Final:                                      | dd/mm/aaaa                                                                                                    |
| Búsque             | da:                  |                            |                                                  | Buscar                                                                                                    |
| Acción             | Fecha de publicación | Fecha final de publicación | Aviso                                            |                                                                                                    |
| <u>Ver</u>         | 23/07/2011           | 24/07/2011                 | El sistema no<br>las 10 pm del<br>julio por mant | enviara los documentos al sat de<br>23 de Julio a las 11 am del 24 de<br>tenimiento del sistema               |
| Ver                | 29/07/2011           | 29/07/2011                 | Por Mantenim<br>timbrado esta<br>10 pm del 29    | iento, el servicio de sellado y<br>ra fuera de servicio de las 8:30 a las<br>de julio.                        |
| Ver                | 06/08/2011           | 07/08/2011                 | Debido a Man<br>enviara los do<br>del 06 de Ago  | tenimiento del servicio, ECODEX no<br>cumentos al sat de las 11:00 pm<br>isto a las 02:00 am del 07 de Agosto |

Figura 57.- Consulta aviso

#### 8. Clientes

#### a. Cómo dar de alta un nuevo cliente

Para dar de alta un nuevo cliente debe seguir los siguientes pasos:

1.- Dé clic en la opción Nuevo que se encuentra dentro del menú Clientes posicionado en la parte izquierda de la página (Figura 58).

|  | Clientes |
|--|----------|
|--|----------|

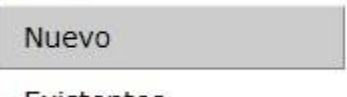

Existentes

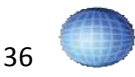

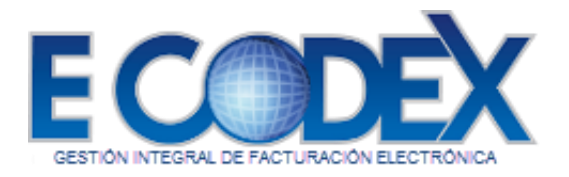

Figura 58.- Opción Nuevo Cliente

2.- Dentro de la pantalla de captura de datos (Figura 59) ingrese la información requerida.

| ente nuero          |                  |       |                     |   |
|---------------------|------------------|-------|---------------------|---|
| tazón Social:       |                  |       |                     |   |
| RFC:                | -                |       |                     |   |
|                     | Especificar Domi | cilio |                     |   |
| alle:               | _                |       |                     | 1 |
| lúmero<br>Exterior: |                  |       | Número<br>Interior: |   |
| colonia:            |                  |       | Código Postal:      |   |
| ocalidad:           |                  |       | Municipio:          |   |
| stado:              | Aguascalientes   | *     | * País:             |   |
| teferencia:         |                  |       |                     |   |
|                     |                  |       |                     |   |
| teferencia:         |                  |       |                     |   |

Figura 59.- Alta nuevo cliente

Campos de Captura

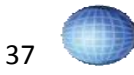

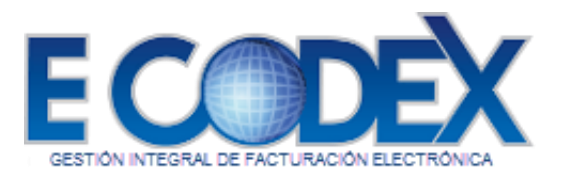

| NO. DE CAMPO | DESCRIPCIÓN                                                                         | OBLIGATORIO |
|--------------|-------------------------------------------------------------------------------------|-------------|
| 1            | Razón Social en caso de ser persona<br>moral o nombre en caso de ser persona física | SI          |
| 2            | R.F.C                                                                               | SI          |
| 3            | Calle del domicilio del nuevo cliente                                               | SI          |
| 4            | Número Exterior                                                                     | NO          |
| 5            | Número Interior                                                                     | NO          |
| 6            | Colonia                                                                             | NO          |
| 7            | Código Postal                                                                       | NO          |
| 8            | Localidad                                                                           | SI          |
| 9            | Municipio                                                                           | SI          |
| 10           | Estado, en caso de que el país sea México                                           | SI          |
| 11           | País                                                                                | SI          |
| 12           | Referencia de ubicación del domicilio                                               | NO          |

3.- Pulse el botón **Guardar** para dar de alta el nuevo cliente, o si desea reingresar toda la información presione el botón **Limpiar**.

#### b. Cómo visualizar los clientes existentes

Para visualizar los clientes existentes sólo debe dar clic en la opción Existentes del menú Clientes (Figura 60).

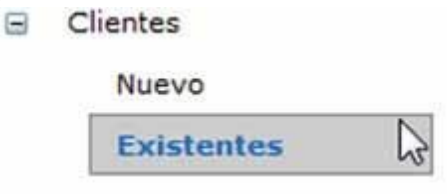

Figura 60.- Clientes existentes.

A continuación se abrirá la pantalla de clientes existentes (Figura 61). En ésta se muestra un listado de los clientes existentes

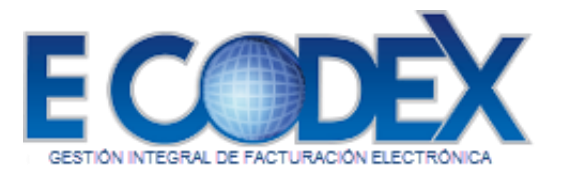

FreeDex > Clientes > Existentes

# Existentes

| Criterio<br>de<br>búsqueda | ~                                                         |               |
|----------------------------|-----------------------------------------------------------|---------------|
| Búsqueda                   | a: Buscar                                                 |               |
| Acción                     | Razón Social                                              | RFC           |
| Editar                     | Corporación Nacional de Seguridad Privada Colima SA de CV | CNS990114K27  |
| Editar                     | Cliente Mostrador                                         | XAXX010101000 |

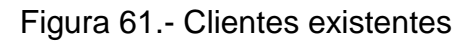

#### c. Cómo consultar la información de clientes específicos

Para consultar la información de clientes específicos, lo que se tiene que hacer es una búsqueda en la Sección Búsqueda de la pantalla de clientes existentes (Figura 60).

Los pasos para efectuar la búsqueda dentro de la pantalla clientes existentes en la Sección de Búsqueda son los siguientes:

1.- Seleccionar el criterio de búsqueda requerido entre las opciones Razón Social o RFC (Figura 61).

| Criterio  |              |   |
|-----------|--------------|---|
| de        |              | ~ |
| búsqueda: | Razón Social |   |
| Búsqueda: | RFC          |   |

Figura 62.- Criterio de Búsqueda Clientes

- 2.- Ingresar las palabras clave para la búsqueda.
- 3.- Dar clic en el botón **Buscar** para realizar la búsqueda.

4.- Al momento de realizar la búsqueda se actualizara la pantalla mostrando sólo aquellos clientes cuya información coincida con el criterio de búsqueda y las palabras clave (Figura 62)

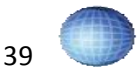

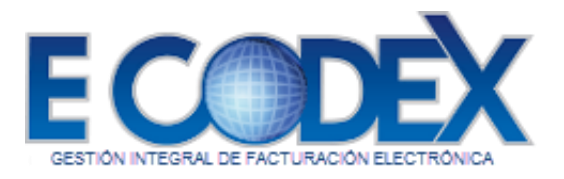

FreeDex > Clientes > Existentes

#### Existentes

| Criterio<br>de<br>búsqueda<br>Búsqueda | a: Buscar                                                 | <b>v</b>      |
|----------------------------------------|-----------------------------------------------------------|---------------|
| Acción                                 | Razón Social                                              | RFC           |
| <u>Editar</u>                          | Corporación Nacional de Seguridad Privada Colima SA de CV | CNS990114K27  |
| Editar                                 | Cliente Mostrador                                         | XAXX010101000 |

Figura 63.- Consulta clientes específicos

#### d. Cómo modificar la información de un cliente

Ésta opción está disponible en la sección Clientes Existentes (Figura 63). Para modificar la información de un cliente debe seguir los siguientes pasos:

1.- Dé clic en la palabra "Editar" que se encuentra en la columna "Acción" de cada uno de los registros de los clientes existentes (Figura 64).

| xist                      | entes                                                                     |                     |
|---------------------------|---------------------------------------------------------------------------|---------------------|
| Criterio<br>de<br>búsqued | a:                                                                        | ~                   |
| susqued                   | Busch                                                                     |                     |
| Acción                    | Razón Social                                                              | RFC                 |
| Acción<br>Editar          | Razón Social<br>Corporación Nacional de Seguridad Privada Colima SA de CV | RFC<br>CNS990114K27 |

Figura 64.- Modificar información clientes

2.- A continuación se mostrará la pantalla de captura de datos Modificar Clientes, modifique la información necesaria y pulse el botón Guardar (Figura 65) para efectuar los cambios, o en su defecto el botón Cancelar (Figura 65) para anularlos.

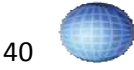

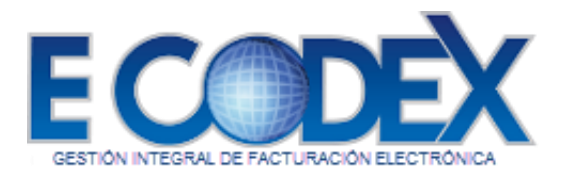

| Razón Social:       | Corporación Nacional o  | le Seguridad Privada Co | olima SA de CV |  |
|---------------------|-------------------------|-------------------------|----------------|--|
| * RFC:              | CNS990114K27            |                         |                |  |
|                     | Specificar Domicilio    |                         |                |  |
| Calle:              | Blvd. Miguel de la Made | rid                     |                |  |
| Número<br>Exterior: | 502                     | Número<br>Interior:     | 18             |  |
| Colonia:            | Fondeport               | Código Postal:          | 28219          |  |
| Localidad:          |                         | Municipio:              | Manzanillo     |  |
| Estado:             | Colima 🗸                | * País:                 | Mexico         |  |
| Referencia:         |                         |                         |                |  |
| Cancelar            |                         | Guardar                 |                |  |

Figura 65.- Modificar cliente

# 9. Configuración de la cuenta

#### a. Modificar Datos Fiscales de la Cuenta.

Para modificar la información de la cuenta debe dar clic en la opción Datos Fiscales del menú Configuración (Figura 66).

|  | Configuracion            |
|--|--------------------------|
|  | Datos Fiscales           |
|  | Certificados             |
|  | Cambiar Contraseña       |
|  | Cambiar pregunta Secreta |

Figura 66.- Opción Datos Fiscales

**NOTA:** Dependiendo del tipo de cuenta que se tenga abrirá la Pantalla correspondiente; Persona Moral o Persona Física.

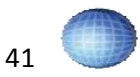

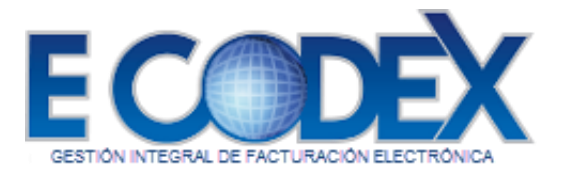

#### 1.0. Persona Moral

Dentro de la Pantalla Configuración de Datos Fiscales Persona Moral (Figura 67) siga los siguientes pasos:

1. Modifique o agregue la información que considere necesaria.

| RFC:                                                      | DCD090706E42                                   |                   |                                                       |           |   |
|-----------------------------------------------------------|------------------------------------------------|-------------------|-------------------------------------------------------|-----------|---|
| Calle:                                                    | Boulevard Miguel de la M                       | *                 |                                                       |           |   |
| Número<br>Exterior:                                       | 502                                            |                   | Número Interior:                                      | L22       |   |
| Colonia:                                                  | El Pacifico                                    |                   | Código Postal:                                        | 28219     | * |
| Municipio:                                                | Manzanillo                                     | *                 | Estado:                                               | Colima 🗸  | * |
| Localidad:                                                | Manzanillo                                     |                   | País:                                                 | México    | * |
|                                                           |                                                |                   |                                                       |           |   |
| Referencia:                                               |                                                |                   |                                                       |           |   |
| Referencia:                                               | Dato                                           | s del f           | Representante Legal:                                  |           |   |
| Referencia:<br>Nombre(s):                                 | Date<br>Jose Manuel                            | s del I<br>*      | Representante Legal:                                  |           |   |
| Referencia:<br>Nombre(s):<br>Apellido<br>Paterno:         | Dato<br>Jose Manuel<br>Garcia                  | s del f<br>*<br>* | Representante Legal:<br>Apellido<br>Materno:          | Rodriguez |   |
| Referencia:<br>Nombre(s):<br>Apellido<br>Paterno:<br>RFC: | Date<br>Jose Manuel<br>Garcia<br>GARM800708RW3 | s del I<br>*      | Representante Legal:<br>Apellido<br>Materno:<br>CURP: | Rodriguez |   |

Figura 67.- Pantalla Configuración de Datos Fiscales Persona Moral Campos de captura Datos Fiscales Persona Moral – Información Fiscal.

| NO. DE CAMPO | DESCRIPCIÓN                                | OBLIGATORIO |
|--------------|--------------------------------------------|-------------|
| 1            | Calle                                      | SI          |
| 2            | Número Exterior                            | SI          |
| 3            | Número Interior                            | NO          |
| 4            | Referencia del domicilio                   | NO          |
| 5            | Colonia                                    | NO          |
| 6            | Código Postal                              | SI          |
| 7            | Localidad                                  | NO          |
| 8            | Municipio                                  | SI          |
| 9            | Estado                                     | NO          |
| 10           | País                                       | NO          |
| 11           | Nombre del representante legal             | SI          |
| 12           | Apellido Paterno del representante         | SI          |
| 13           | Apellido Materno del representante         | NO          |
| 14           | R.F.C del representante legal              | NO          |
| 15           | CURP del representante legal               | NO          |
| 16           | Teléfono del representante legal           | NO          |
| 17           | Correo electrónico del representante legal | NO          |

2. Dé clic en el botón para Guardar para finalizar esta operación.

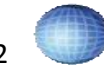

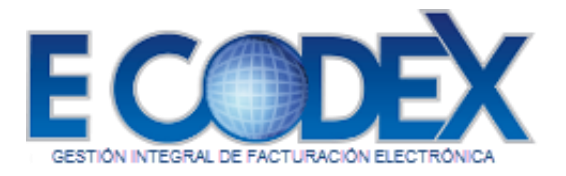

#### Persona Física

Dentro de la Pantalla Configuración de Datos Fiscales Persona Física (Figura 68) siga los siguientes pasos:

1. Modifique o agregue la información que considere necesaria.

| Nombre(s):<br>RFC:  | Usuario de Prueba & jose<br>CPA060516BG5 |          |                         |                   |                            |
|---------------------|------------------------------------------|----------|-------------------------|-------------------|----------------------------|
| CURP:               | -                                        |          | Email                   | 1                 |                            |
| Talle:              | Ancillas                                 |          | Aut 7 Martin            |                   |                            |
| lúmero<br>Exterior: |                                          |          | Número Interior:        |                   |                            |
| Colonia:            |                                          |          | Código Postal:          | 28889             |                            |
| Municipio:          | Manzanillo                               | +        | Estado:                 | Colima            | • •                        |
| .ocaldad:           |                                          |          | País:                   | México            |                            |
| Referencia:         |                                          |          |                         |                   | *                          |
|                     |                                          | 0.000    |                         |                   | 1                          |
| Acepto er           | nviar mediante correo electrón           | nico los | documentos que am       | paren dicha mod   | lificación.<br>modificados |
| nediante el d       | ocumento que lo avale.                   | CI di Ce | s contereal naya contra | 11800 103 08003 1 | nounced 05                 |

Figura 68.- Pantalla Configuración de Datos Fiscales Persona Física

2.- Dé clic en el botón para finalizar esta operación.

Campos de captura Datos Fiscales Persona Física – Información Fiscal.

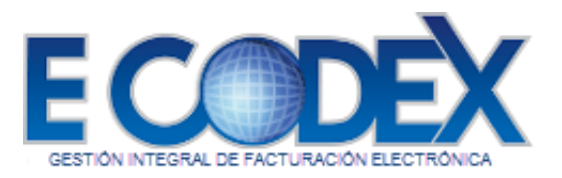

| NO. DE CAMPO | DESCRIPCIÓN             | OBLIGATORIO |
|--------------|-------------------------|-------------|
| 1            | Teléfono                | NO          |
| 2            | Correo electrónico      | NO          |
| 3            | Calle                   | SI          |
| 4            | No. Exterior            | NO          |
| 5            | No. Interior            | NO          |
| 6            | Referencia de domicilio | NO          |
| 7            | Colonia                 | NO          |
| 8            | Código Postal           | SI          |
| 9            | Localidad               | NO          |
| 10           | Municipio               | SI          |
| 11           | Estado                  | SI          |
| 12           | País                    | SI          |

#### b. Cambiar Contraseña

Para cambiar su contraseña dé clic en la opción **Cambiar Contraseña** del menú Configuración (Figura 69):

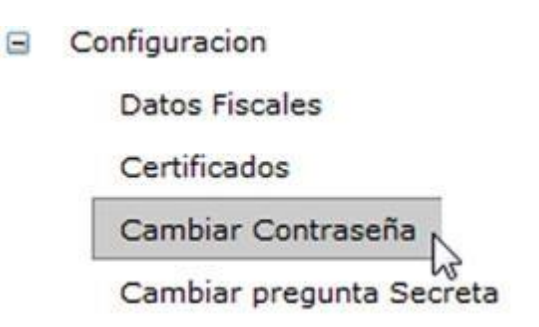

Figura 69.- Opción Cambiar Contraseña

Después de este paso se cargara la Pantalla Cambiar Contraseña (Figura 70):

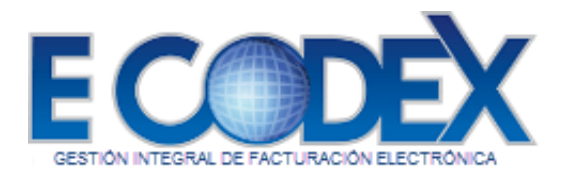

| bla tu contraseña            |          |  |
|------------------------------|----------|--|
| Contraseña:                  |          |  |
| Nueva Contraseña:            |          |  |
| onfirma tu Nueva Contraseña: |          |  |
| Cambiar contrasaña           | Cancelar |  |

Figura 70.- Pantalla Cambiar Contraseña

Para realizar el cambio de contraseña siga los siguientes pasos:

i. Introduzca su contraseña actual en el campo Contraseña (Figura 70).

ii. Ingrese la nueva contraseña deseada (Figura 70).

Nota: La nueva contraseña debe cumplir con los siguientes lineamientos: Debe contener al menos una letra en mayúscula, una letra en minúscula y un carácter especial, y la longitud debe ser de mínimo 8 caracteres y máximo 25. iii. Vuelva a ingresar la nueva contraseña deseada (Figura 70). iv. Clic en el Botón Cambiar contraseña para aplicar los cambios.

#### c. Cambiar Pregunta Secreta

Para cambiar su pregunta secreta dé clic en la opción Cambiar pregunta Secreta del menú Configuración (Figura 71):

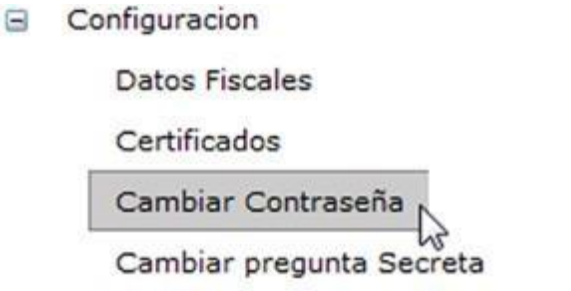

Figura 71.- Opción Cambiar pregunta Secreta

Después de este paso se cargara la Pantalla Cambiar Contraseña (Figura 72):

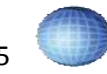

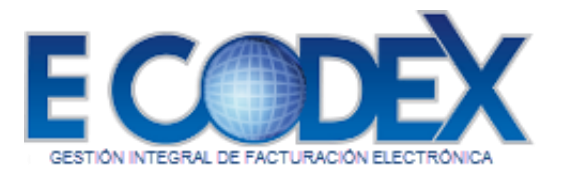

| ambiar P           | regunta Secreta            |   |
|--------------------|----------------------------|---|
| imblar Pregunta Se | creta                      |   |
| Contraseña:        |                            |   |
| Pregunta Secreta:  | ¿Cómo se llama tu mascota? | • |
| Respuesta Secreta: |                            |   |
|                    |                            |   |

Figura 72.- Pantalla Cambiar pregunta Secreta

Para realizar el cambio de pregunta secreta siga los siguientes pasos:

i. Introduzca su contraseña actual en el campo Contraseña anterior (Figura 72). ii. Seleccione una de las preguntas secretas que le ayudara a recuperar su contraseña en caso de olvidarla (Figura 72). iii. Escriba la respuesta secreta a la pregunta secreta (Figura 72). iv. Clic en el Botón **Confirmar** para aplicar los cambios.

# 10. Salir del Sistema

Para salir del sistema de clic en la opción Cerrar Sesión que se encuentra en la parte superior de la página.

| Bienvenido:     | IACF180101JEA | Cerrar sesión |
|-----------------|---------------|---------------|
| Hora:           | 02:53 p.m.    | Configuración |
| Tipo de cuenta: | FreeDex       |               |

Figura 73.- Salir del sistema

# 11. Soporte Técnico

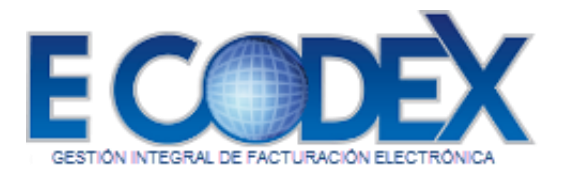

Estimado usuario antes de comunicarse a soporte técnico favor de tener la información del RFC disponible, ya que el ejecutivo de soporte técnico le solicitará dicha información para poder brindarle un excelente servicio.

Le informamos que una vez hecha la solicitud tenemos un tiempo de respuesta menor a 2 horas \*, y un tiempo de solución menor a 8 horas\*.

#### Contacto

a. Teléfono: i. (33) 3490 4603

b. Correo Electrónico: i. <u>soporte@ecodex.com.mx</u>

c. Corporativo: Av. López Mateos Sur No. 1710 – 9 PB LOCAL Col. Santa Isabel C.P. 45645 Tlajomulco de Zuñiga, jal. www.ecodex.com.mx

\*Horas hábiles

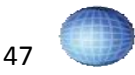